## Portable pH Meter D-71

## **Instruction Manual**

CODE:GZ0000333602

## Preface

This manual describes the operation of the Portable pH Meter D-71.

Be sure to read this manual before using the product to ensure proper and safe operation of the product. Also safely store the manual so it is readily available whenever necessary.

Product specifications and appearance, as well as the contents of this manual are subject to change without notice.

## Warranty and responsibility

HORIBA, Ltd. warrants that the Product shall be free from defects in material and workmanship and agrees to repair or replace free of charge, at option of HORIBA, Ltd., any malfunctioned or damaged Product attributable to responsibility of HORIBA, Ltd. for a period of one (1) year from the delivery unless otherwise agreed with a written agreement. In any one of the following cases, none of the warranties set forth herein shall be extended;

- Any malfunction or damage attributable to improper operation
- Any malfunction attributable to repair or modification by any person not authorized by HORIBA, Ltd.
- Any malfunction or damage attributable to the use in an environment not specified in this manual
- Any malfunction or damage attributable to violation of the instructions in this manual or operations in the manner not specified in this manual
- Any malfunction or damage attributable to any cause or causes beyond the reasonable control of HORIBA, Ltd. such as natural disasters
- · Any deterioration in appearance attributable to corrosion, rust, and so on
- Replacement of consumables

HORIBA, LTD. SHALL NOT BE LIABLE FOR ANY DAMAGES RESULTING FROM ANY MALFUNCTIONS OF THE PRODUCT, ANY ERASURE OF DATA, OR ANY OTHER USES OF THE PRODUCT.

## Trademarks

Company names and brand names are either registered trademarks or trademarks of the respective companies. (R), (TM) symbols may be omitted in this manual.

## ■ Items in package

After opening the package, check for damage on the instrument and that the standard accessories (see below) all exist.

If damage or defects are found on the product, contact your dealer.

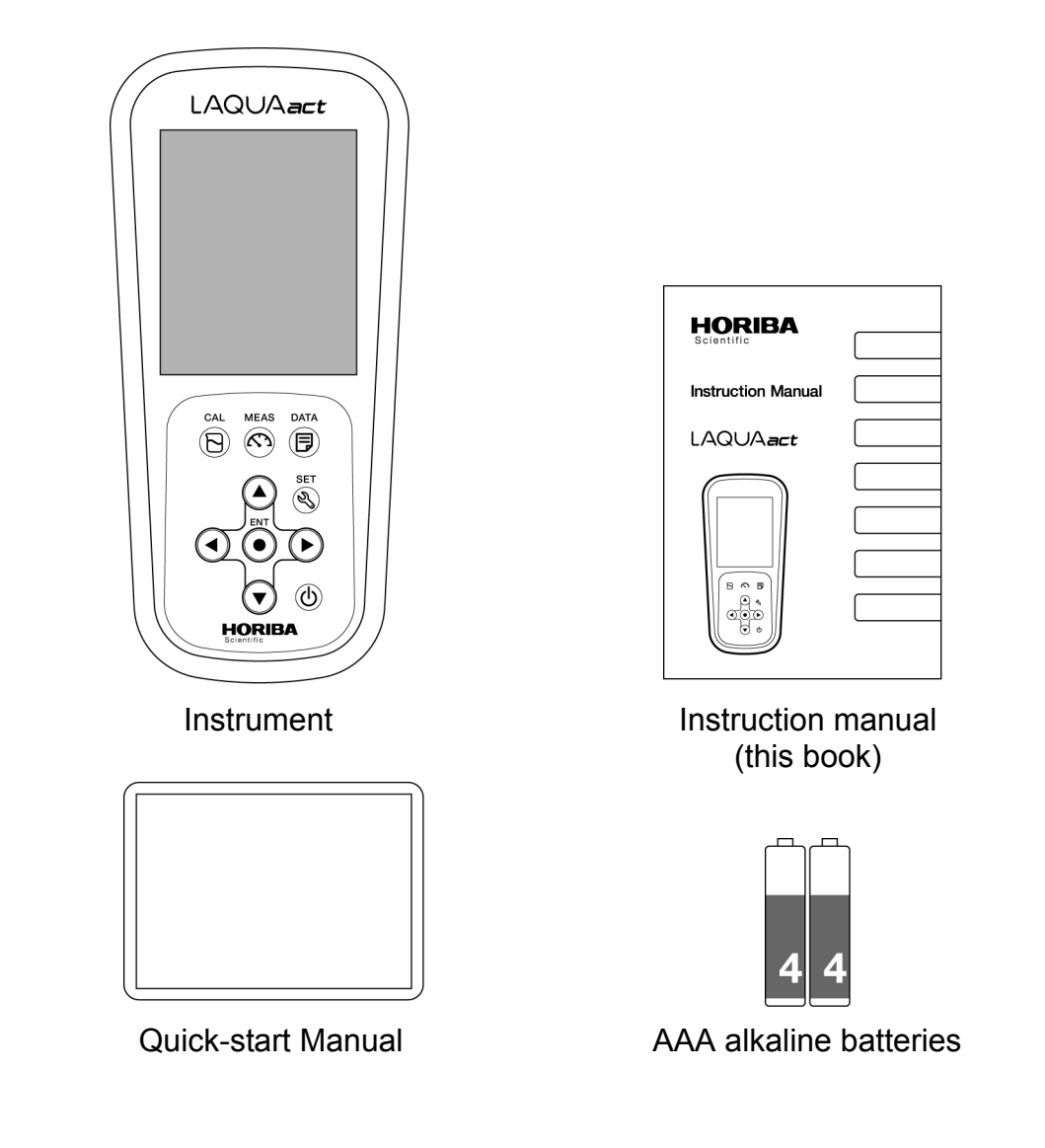

#### Note

- The accessories are not waterproof.
- The supplied alkaline batteries are used to check operation, thus it is possible that the battery will be run out quickly.

## Conformable Directive

This equipment conforms to the following directives and standards:

 Directives: The EMC Directive 2004/108/EC The Low Voltage Directive 2006/95/EC The RoHS Directive 2011/65/EU
 Standards: [the EMC Directive] EN61326-1:2006 Class B, Basic requirements [the Low Voltage Directive] EN61010-1:2010(Ed.3.0) [the RoHS Directive] EN50581:2012 Category: 9. Monitoring and control instruments

### Installation Environment

This product is designed for the following environment.

- Overvoltage Category II
- Pollution degree 2

WARNING: Do not use the equipment for measurements within measurement categories II, III and IV.

# Information on disposal of electrical and electronic equipment and disposal of batteries and accumulators

The crossed out wheeled bin symbol with underbar shown on the product or accompanying documents indicates the product requires appropriate treatment, collection and recycle for waste electrical and electronic equipment (WEEE) under the Directive 2002/96/EC, and/or waste batteries and accumulators under the Directive 2006/66/EC in the European Union.

The symbol might be put with one of the chemical symbols below. In this case, it satisfies the requirements of the Directive 2006/66/EC for the object chemical.

This product should not be disposed of as unsorted household waste.

Your correct disposal of WEEE, waste batteries and accumulators will contribute to reducing wasteful consumption of natural resources, and protecting human health and the environment from potential negative effects caused by hazardous substance in products.

Contact your supplier for information on applicable disposal methods.

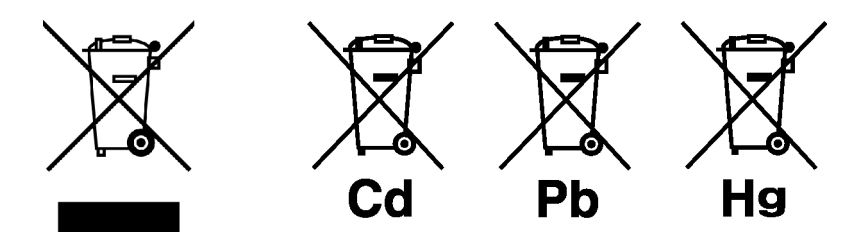

### FCC rules

Any changes or modifications not expressly approved by the party responsible for compliance shall void the user's authority to operate the equipment.

## **WARNING**

This equipment has been tested and found to comply with the limits for a Class A digital device, pursuant to part 15 of the FCC Rules. These limits are designed to provide reasonable protection against harmful interference when the equipment is operated in a commercial environment. This equipment generates, uses, and can radiate radio frequency energy and, if not installed and used in accordance with the instruction manual, may cause harmful interference to radio communications.

Operation of this equipment in a residential area is likely to cause harmful interference in which case the user will be required to correct the interference at his own expense.

## Korea certification

### ●B급 기기 (가정용 방송통신기자재)

이 기기는 가정용(B 급) 전자파적합기기로서 주로 가정에서 사용하는 것을 목적으로 하며, 모든 지역에서 사용할 수 있습니다.

## Taiwan battery recycling mark

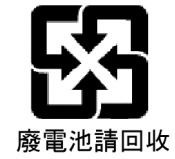

## Hazard classification and warning symbols

Warning messages are described in the following manner. Read the messages and follow the instructions carefully.

## Hazard classification

**A**DANGER This indicates an imminently hazardous situation which, if not avoided, will result in death or serious injury. This is to be limited to the most extreme situations.

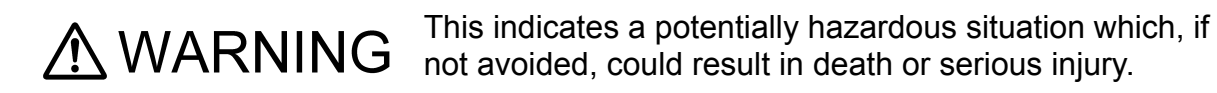

This indicates a potentially hazardous situation which, if not avoided, may result in minor or moderate injury. It may also be used to alert against unsafe practices. Without safety alert indication of hazardous situation which, if not avoided, could result in property damage.

### Warning symbols

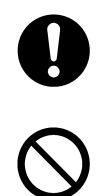

Description of what should be done, or what should be followed

Description of what should never be done, or what is prohibited

## Safety precautions

This section provides precautions for using the product safely and correctly and to prevent injury and damage. The terms of DANGER, WARNING, and CAUTION indicate the degree of imminency and hazardous situation. Read the precautions carefully as it contains important safety messages.

### Instrument and electrode

| 0         | Do not use an unspecified AC adapter.<br>Otherwise, it may heat up or be ignited resulting in a fire or an accident.        |
|-----------|----------------------------------------------------------------------------------------------------|
| $\oslash$ | Do not disassemble or modify the instrument.<br>Otherwise, it may heat up or be ignited resulting in a fire or an accident. |
|           |                                                                                                    |

| 0         | Harmful chemicals<br>The internal solution of pH electrode is highly concentrated potassium<br>chloride (3.33 mol/L KCl). If the internal solution comes in contact with the<br>skin, wash it off immediately. If it gets into the eyes, flush with plenty of water<br>and then consult a doctor. |
|-----------|----------------------------------------------------------------------------------------------------|
| 0         | <b>Broken glass</b><br>Broken glass may cause injury. The outer tube and tip of an electrode are<br>made of glass. Handle them with care.                                                                                                    |
| $\oslash$ | Do not use the AC adapter under wet or humid conditions. Otherwise, it may cause an fire, electric shock, or breakage.                                                                                                    |

## Battery

!

| 0         | Keep batteries out of reach of children. If someone accidentally swallows a battery, consult a doctor immediately.                                                                               |
|-----------|----------------------------------------------------------------------------------------------------|
| 0         | If alkaline fluid from a battery gets into the eyes, do not rub the eyes, rinse<br>with clean water immediately and then consult a doctor.<br>Contact with alkaline fluid could cause blindness. |
| $\oslash$ | Do not put batteries in a fire, expose to heat, disassemble or remodel.<br>Doing so could case fluid leakage, overheating or explosion.                                                          |
|           |                                                                                                    |

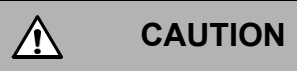

Do not remove or scratch the external label of the battery. Doing so could cause injury to hands and fingers.

## Product handling information

### Operational precautions (instrument)

- Do not drop, crash, or give any physical impact on the instrument.
- •The instrument is made of solvent-resistant materials but that does not mean it is resistant to all chemicals. Do not dip the instrument in strong acid or alkali solution, or wipe with such solution.
- If the instrument is dropped into water or gets wet, wipe it using soft cloth. Do not heat to dry it with a hair-dryer (or the like).

• The instrument has a dust-proof and waterproof structure. Waterproof performance is following specification: the instrument does not malfunction even when immersed in water of 1 m depth for 30 minutes.

This does not mean to guarantee non-destructive, trouble-free, dust-proof, and waterproof performance in all situations. If the instrument is correctly handled according to the descriptions in this manual, the instrument provides dust-proof and waterproof performance.

- •When replacing the batteries, while connected to the AC adapter, the instrument does not have the dust-proof and waterproof performance. The dust-proof and waterproof performance is maintained only when the covers are attached correctly.
- •After replacing the batteries or connecting the AC adapter, make sure that the waterproof packing attached to each cover is not deformed or discolored, or has foreign matter adhering to it. If the waterproof packing is deformed, discolored or has foreign matter adhering to it, or dust could get inside, water leaks could occur that could lead to instrument malfunction.
- To disconnect an electrode or AC adapter cable, hold the connector and pull it off. If you pull at the cable, it may cause a breakage.
- •Do not replace the batteries or connect the AC adapter in a dusty place or with wet hands. Dust or moisture could get inside the instrument, possibly causing instrument malfunction.
- Do not use the tip of a nail or an object with a sharp end to press the keys.
- If the power supply is interrupted while measurement data is being saved in the instrument, the data could be corrupted.
- •A Ni-MH rechargeable battery can be used in this instrument, but the battery used in the instrument cannot be charged using the AC adapter.

### Operational precautions (battery)

- ·Do not short circuit a battery.
- Set the + and side of the battery correctly.
- •When the battery has run out or the instrument will not be used for a long time, remove the batteries.
- Of the specified battery types, make sure to use two batteries of the same type.
- Do not use a new battery together with a used battery.
- •Do not use a fully charged nickel-metal hydride battery together with a partially charged battery.
- Do not attempt to charge a non-rechargeable battery.

### Environmental conditions for use and storage

- •Temperature: 0°C to 45°C
- Humidity: under 80% in relative humidity and free from condensation

#### Avoid the following conditions.

- Strong vibration
- Direct sunlight
- ·Corrosive gas environment
- •Close to an air-conditioner
- Direct wind

### Transportation

When transporting the instrument, repackage it in the original package box. Otherwise, it may cause instrument breakage.

## Disposal

- •Standard solution used for the calibration must be under neutralized before the disposal.
- •When disposing of the product, follow the related laws and/or regulations of your country for disposal of the product.

## Manual information

### Description in this manual

Note

This interprets the necessary points for correct operation and notifies the important points for handling the product.

Reference

This indicates the part where to refer for information.

\_\_\_\_ Tip \_\_\_\_\_

This indicates reference information.

## Contents

| Preface                                        | I    |
|------------------------------------------------|------|
| ■ Items in package                             |      |
| Hazard classification and warning symbols      | V    |
| Safety precautions                             | VI   |
| Product handling information                   | VIII |
| Manual information                             | X    |
| Part names and basic operation                 | 1    |
| Names of each part                             | 2    |
| Instrument                                     | 2    |
| Display                                        | 3    |
| Operation key                                  | 5    |
| Basic operation                                | 6    |
| Changing the operation mode                    | 6    |
| Entering numeric values                        | 7    |
| Measurement                                    | 9    |
| Preparation                                    | 10   |
| Confirmation before starting measurement       | 10   |
| Turning ON the instrument                      | 11   |
| Setting the date and time                      | 13   |
| Connecting an electrode                        | 14   |
| ■ pH measurement                               | 15   |
| Setting the instrument                         | 15   |
| Performing calibration                         | 18   |
| Performing measurement                         | 25   |
| Using various functions                        | 27   |
| Saving measurement data in the internal memory | 28   |

## Contents

| Displaying save                  | /ed data                                              | 29   |  |
|----------------------------------|-------------------------------------------------------|------|--|
| Deleting all sa                  | ved data                                              | 30   |  |
| Displaying the                   | Displaying the latest calibration and inspection data |      |  |
| Deleting calibities              | ration data                                           | 33   |  |
| Setting the ID                   | number (default: 000)                                 | 34   |  |
| Using the calil                  | oration interval alarm (default: OFF)                 | 35   |  |
| Calibrating ter                  | nperature sensor                                      | 36   |  |
| Changing the                     | automatic power off setting (default: OFF).           | 37   |  |
| Resetting to fa                  | actory default settings                               | 38   |  |
| Maintenance                      |                                                       | . 39 |  |
| Maintenance a                    | and storage of the instrument                         | 39   |  |
| <ul> <li>Environmenta</li> </ul> | I conditions for storage                              |      |  |
| Maintenance a                    | and storage of the pH electrode                       | 40   |  |
| How to resolve errors            | s or troubles                                         | . 41 |  |
|                                  |                                                       | •••  |  |
| When an error n                  | nessage appears                                       | 41   |  |
| ERR No.0001                      | Memory error                                          | 41   |  |
| • ERR No.0002                    | Empty battery level                                   | 42   |  |
| • ERR No.0003                    | Electrode stability error                             | 42   |  |
| ERR No.0004                      | Asymmetric potential error                            | 42   |  |
| ERR No.0005                      | Electrode sensitivity error                           | 43   |  |
| • ERR No.0006                    | Maximum calibration points exceeded                   | 43   |  |
| ERR No.0007                      | Cannot identify standard solution                     | 43   |  |
| ERR No.0008                      | Calibration interval error                            | 44   |  |
| ERR No.0010                      | Memory full                                           | 44   |  |
| Troubleshooting                  | g                                                     | 45   |  |
| The indicated                    | value fluctuates                                      | 45   |  |
| The response                     | is slow                                               | 46   |  |
| The indicated                    | value does not change/No response                     | 46   |  |
| The measured                     | value blinks                                          | 47   |  |

## Contents

| The temperature display blinks or is fixed at 25°C | 47 |
|----------------------------------------------------|----|
| Repeatability of the measured value is poor        | 48 |
| Nothing appears when the power is turned ON        | 48 |
| Swelling of operation key sheet                    | 48 |
| Part of the display is missing                     | 49 |
| Appendix                                           | 51 |
|                                                    | F4 |
| ■ Main specifications                              | 51 |
| Instrument default settings                        | 52 |
| Technical note                                     | 53 |
| pH measurement (glass electrode)                   | 53 |
| PH standard solutions at various temperatures      | 54 |
| For more information                               | 55 |
| Options                                            | 56 |
|                                                    |    |

## Part names and basic operation

This section describes the name of each part and the main role, function, and basic operation method of each part.

| ■ Names of each part        | 2 |
|-----------------------------|---|
| Instrument                  | 2 |
| ● Display                   | 3 |
| Battery level display       | 4 |
| Operation key               | 5 |
| Basic operation             | 6 |
| Changing the operation mode | 6 |
| Entering numeric values     | 7 |

## Names of each part

## Instrument

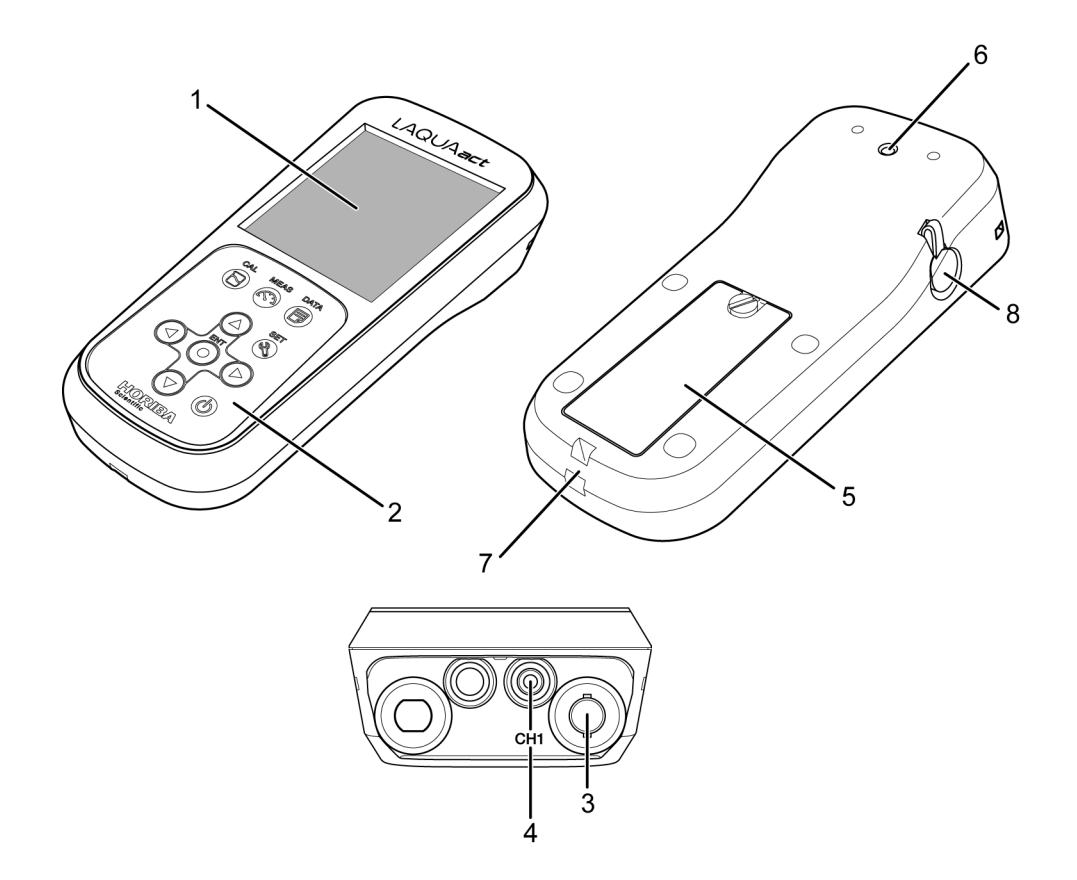

| No. | Name                                 | Function                                             |
|-----|--------------------------------------|------------------------------------------------------|
| 1   | Display                              | Displays the measured value and set value and so on. |
| 2   | Operation keys                       | Used for instrument operation.                       |
| 3   | Electrode connector                  | Connects the BNC connector of the electrode.         |
| 4   | Temperature connector                | Connects the temperature connector of the electrode. |
| 5   | Battery cover                        | Set batteries inside.                                |
| 6   | Electrode hook<br>attachment section | Attach the electrode hook to carry with instrument.  |
| 7   | Strap attachment section             | Attach a strap.                                      |
| 8   | AC power connector                   | Connects an optional AC adapter.                     |

## HORIBA

## Display

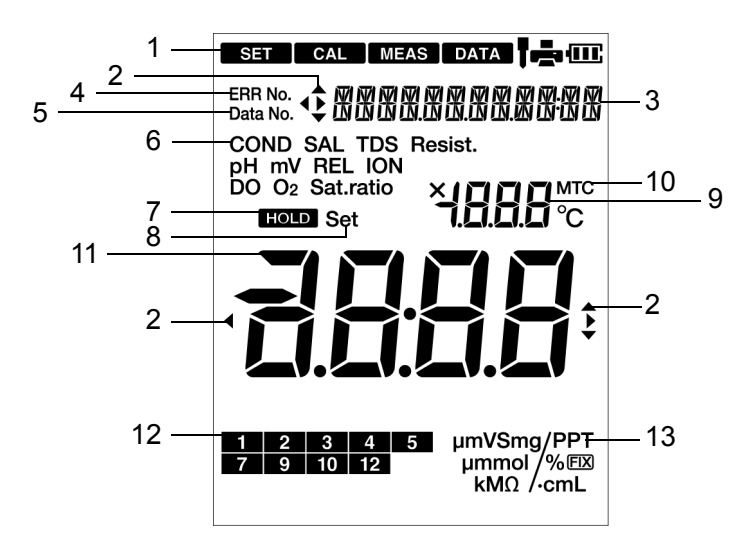

| No. | Name                                          | Function                                                                                                    |
|-----|-----------------------------------------------|----------------------------------------------------------------------------------------------------|
| 1   | Status icon                                   | Displays the current operation mode, electrode status, printer or PC connection status, and remaining battery level. |
| 2   | Direction key icon                            | Displays the currently available direction key.                                                                      |
| 3   | Date and time, set item<br>display area       | Displays the current date and time and the set items.                                                                |
| 4   | ERR No. icon                                  | Displays an error No.                                                                                                |
| 5   | Data No. icon                                 | Displays the data No.                                                                                                |
| 6   | Measurement parameter<br>display area         | Displays the currently set measurement parameter.                                                                    |
| 7   | HOLD icon                                     | Lights when the measured value display is fixed.                                                                     |
| 8   | SET icon                                      | Lights when numerical values are entered.                                                                            |
| 9   | Temperature display area                      | Displays the measured and the set temperature.                                                                       |
| 10  | MTC icon                                      | Lights when the temperature setting is MTC (optional temperature setting).                                           |
| 11  | Measured value, set item<br>display area      | Displays the measured value and the set value.                                                                       |
| 12  | Standard solution<br>calibration history icon | When calibrating pH standard solution, the corresponding icon lights.                                                |
| 13  | Unit display area                             | Displays the unit for the measurement parameter and the display item.                                                |

Battery level display

| Battery level is high |
|-----------------------|
|-----------------------|

Battery level is a little lower. 

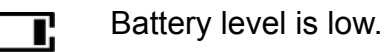

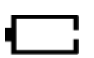

Battery has run out. Replace the batteries. "ERR No. 0002" is displayed and operation is disabled.

## Operation key

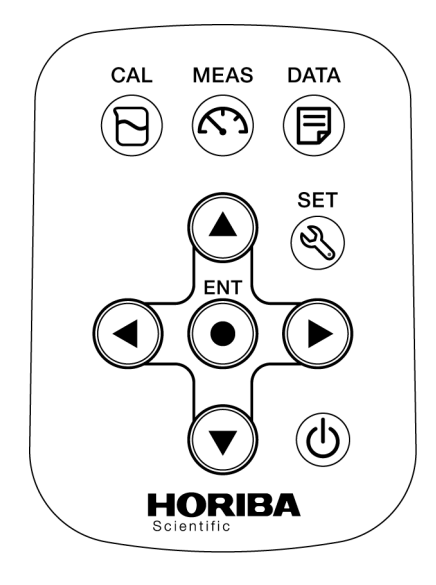

| Кеу | Name      | Function                                                                                                    |  |
|-----|-----------|----------------------------------------------------------------------------------------------------|--|
| Ś   | MEAS key  | Changes the operation mode to the measurement mode<br>during operation in a different mode. The changes you<br>made using the setting mode are reflected when you press<br>this key to return to the measurement mode.<br>In the measurement mode, switches the automatic hold<br>measurement on/off. |  |
| D   | CAL key   | Changes from the measurement mode to the calibration mode.<br>Start calibration in the calibration mode.                                                                                                    |  |
| P   | DATA key  | Changes from the measurement mode to the data mode.                                                                                                    |  |
| Ľ   | SET key   | Changes from the measurement mode to the setting mode.<br>Starts repeatability inspection after calibration is complete.                                                                                                    |  |
| ባ   | POWER key | Turns ON/OFF the power of instrument.                                                                                                    |  |
| •   | ENTER key | Determines the selection or setting.                                                                                                    |  |
|     | UP key    | Changes the selected item.<br>- Changes the number of the selected digit when entering<br>numbers.                                                                                                    |  |
| ▼   | DOWN key  |                                                                                                    |  |
| •   | LEFT key  | Changes the selected item.<br>Changes the selected digit when entering numbers.                                                                                                    |  |
| ►   | RIGHT key |                                                                                                    |  |

## Basic operation

## Changing the operation mode

This instrument is operated by changing the operation mode from four available modes, depending on the purpose of use. The status icon indicates the current mode. You can change the operation mode using the corresponding key. However changing to the calibration, data, or setting mode is available only from the measurement mode. When changing to a different mode, first change to the measurement mode and then change to the desired mode.

Status icon -

| lcon | Name             | Function                                                                                                    |
|------|------------------|----------------------------------------------------------------------------------------------------|
| MEAS | Measurement mode | Performs measurement.                                                                                           |
| CAL  | Calibration mode | Performs calibration.                                                                                           |
| DATA | Data mode        | Saves data in the internal memory. Displays the saved data, the calibration history and the inspection history. |
| SET  | Setting mode     | Performs various settings.                                                                                      |

#### Measurement mode

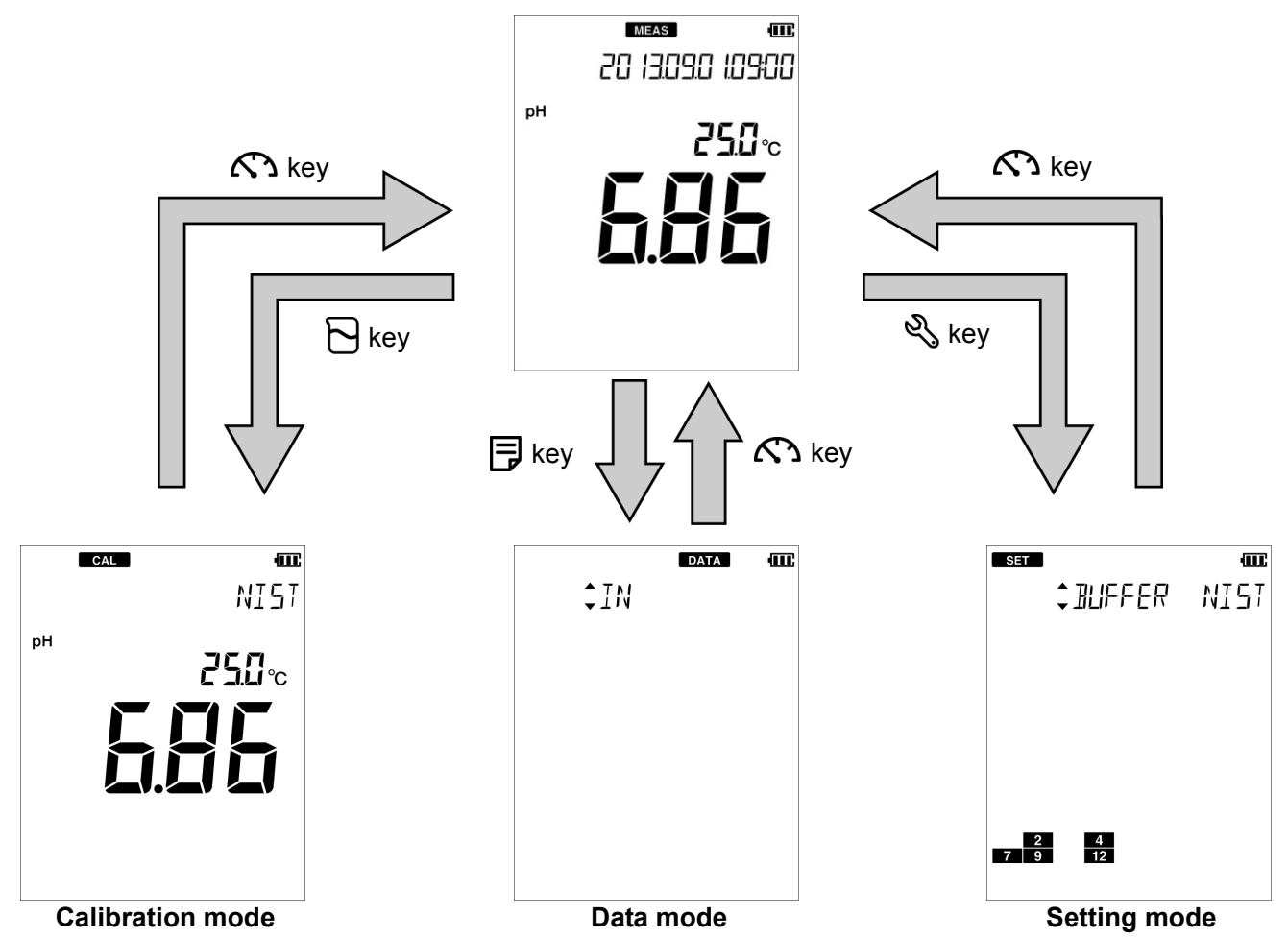

HORIBA

## • Entering numeric values

When entering numeric values to make various settings and set a calibration value, you can change the selected digit using the  $\blacktriangleleft \triangleright$  keys and increment or decrement the value (0 to 9) using  $\blacktriangle \blacktriangledown$  keys.

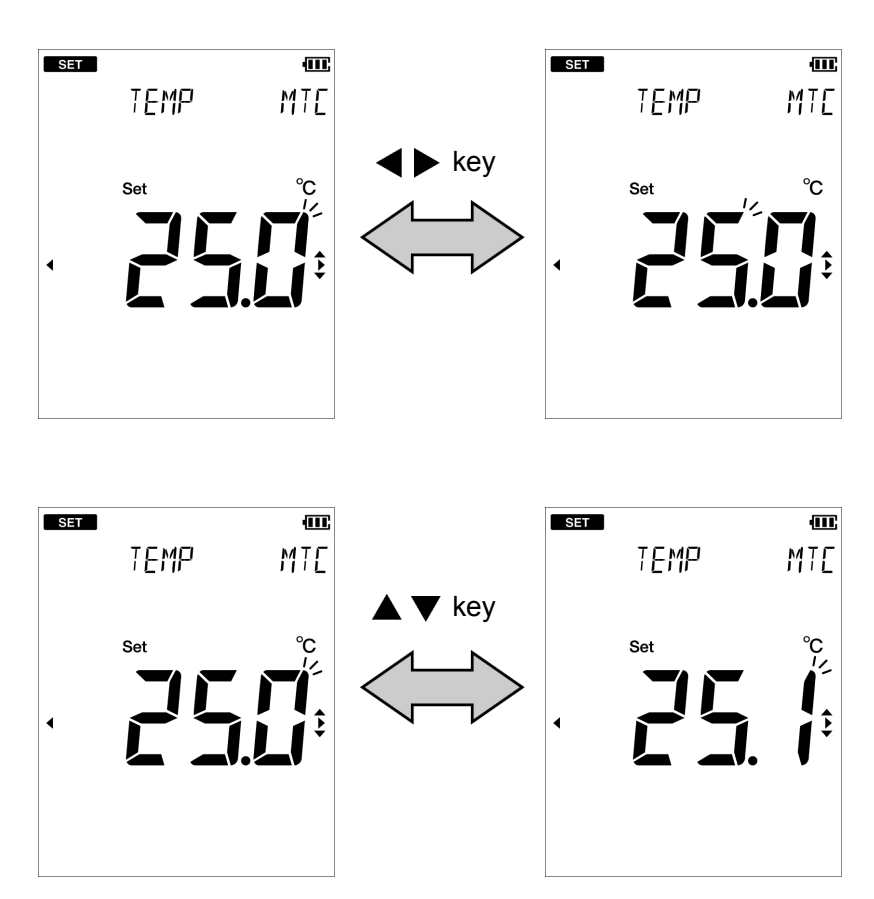

## MEMO

## HORIBA

## Measurement

This section describes the basic method of measurement of each measurement parameters.

| Preparation                                                                                                    | 10                          |
|----------------------------------------------------------------------------------------------------|-----------------------------|
| Confirmation before starting measurement                                                                                                    | 10                          |
| Turning ON the instrument                                                                                                    | 11                          |
| Inserting the batteries                                                                                                    | 11                          |
| Using the AC adapter (option)                                                                                                    | 12                          |
| Pressing the POWER key                                                                                                    | 12                          |
| Setting the date and time                                                                                                    | 13                          |
| Connecting an electrode                                                                                                    | 14                          |
| Setting the instrument                                                                                                    |                             |
| Setting the instrument                                                                                                    |                             |
| Setting the standard solution used for calibration (default: NIST)                                                                                                    |                             |
| Standard solution type                                                                                                    | 17                          |
| / 1                                                                                                    |                             |
| Performing calibration                                                                                                    |                             |
| <ul> <li>Performing calibration</li> <li>pH standard solution setting is NIST or USA</li> </ul>                                                                                 | <b>18</b>                   |
| <ul> <li>Performing calibration</li></ul>                                                                                                    |                             |
| <ul> <li>Performing calibration</li> <li>pH standard solution setting is NIST or USA</li> <li>Inspecting repeatability</li> <li>pH standard solution setting is CUST</li> </ul> | <b>18</b><br>18<br>21<br>22 |

## Preparation

### Confirmation before starting measurement

- Have you prepared the appropriate electrode for the measurement parameter?
   ⇒ If not, purchase the appropriate electrode.
- · Is the prepared electrode in good condition?
  - ⇒ If the responsive part is stained or damaged, it may not be possible to obtain accurate values.
- Have you prepared the appropriate standard solution for the measurement parameter?
   ⇒ If not, prepare the standard solution by yourself or purchase it.
- Are there any items that should not be wet or stained around the instrument?
   ⇒Depending on the operation during measurement, items around the instrument could get wet or stained. Secure sufficient space around the instrument and perform measurement while always paying attention to safety.
- · Are there any devices that can be a source of noise?
  - ⇒ Measured values could be affected. Do not use the instrument near such devices. Always ground devices operated by AC power.

## Turning ON the instrument

### Inserting the batteries

This instrument is operated by batteries. You can use AAA alkaline batteries or AAA Ni-MH rechargeable batteries. Perform the following procedure to insert batteries in the instrument.

- 1. Turn the knob on the battery cover on the back of the instrument counterclockwise to unlock the battery cover.
- 2. Remove the battery cover and set the batteries inside.
- 3. Put the battery cover back in.
- 4. Turn the knob on the battery cover on the back of the instrument clockwise to lock the battery cover.

### Note

D-71

- Do not replace the batteries in a dusty place or with wet hands. Dust or moisture could get inside the instrument, possibly causing instrument malfunction.
- Do not short-circuit a battery.
- Set the + and side of the battery correctly.
- When the battery has run out or the instrument will not be used for a long time, remove the batteries.
- Of the specified battery types, make sure to use two batteries of the same type.
- Do not use a new battery together with a used battery.
- When using the Ni-MH batteries, do not use a fully charged battery together with an insufficiently-charged battery.

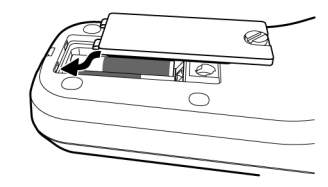

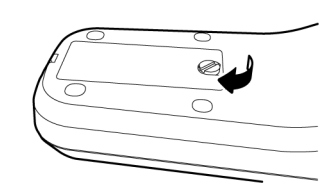

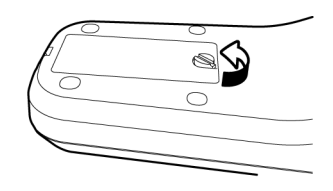

(-)(

2

### • Using the AC adapter (option)

It is possible to use the AC adapter to operate the instrument. Perform the following procedure to connect AC adapter to the instrument. The AC adapter is an option. To purchase it, contact your dealer. (Refer to " Options " (page 56).)

- 1. Open the AC adapter cover of the instrument.
- 2. Insert the AC adapter cable by fitting with the connector socket of in the instrument.
- 3. Insert AC adapter into the electrical socket.

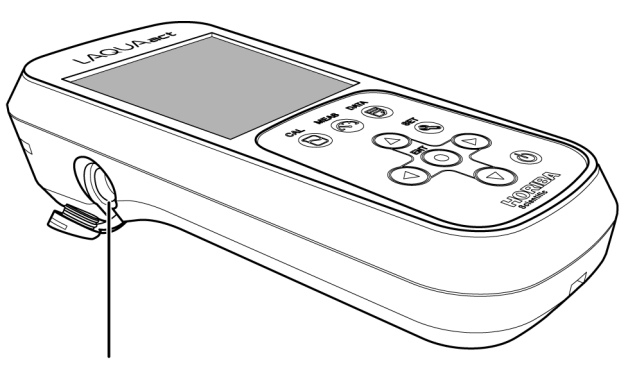

AC adapter connector

#### Note

- Do not insert the cable with force when the connector does not match the socket.
- When not using the AC adapter, close the AC adapter connector cover.
- While connected to the AC adapter, the instrument does not have the dust-proof and waterproof performance. Dust or moisture could get inside the instrument, possibly causing instrument malfunction.

### • Pressing the POWER key

After setting the batteries or connecting the AC adapter, press the  $\bigcirc$  key over 1 second. The LCD is fully displayed for 1 second, and the screen displays the measurement mode.

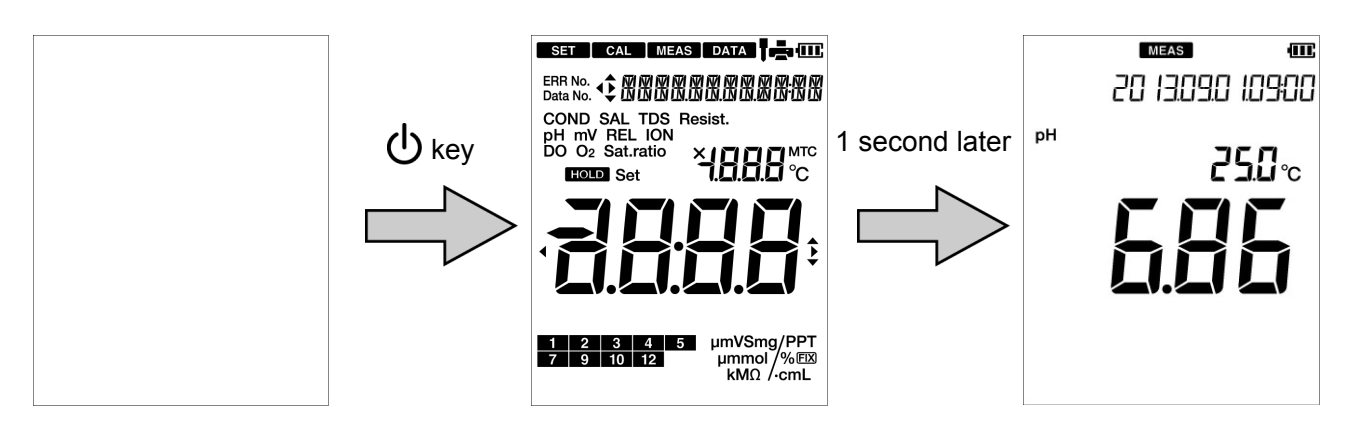

#### Note

- Do not hold down the  $\bigcirc$  key after the power of the instrument is turned ON.
- Do not use the tip of nail or an object with a sharp end to press keys.

## Setting the date and time

When using the instrument for the first time or after replacing the batteries, set the date and time. After setting, the date and time data is displayed correctly when saving data in the internal memory. If the setting is incorrect, the date and time of saved data becomes incorrect. (Refer to " Displaying saved data " (page 29).)

- 1. Press the  $\ll$  key to enter the setting mode.
- Press the ▲ ▼ keys to select the "MAINT" (maintenance setting) and then press the ● key.

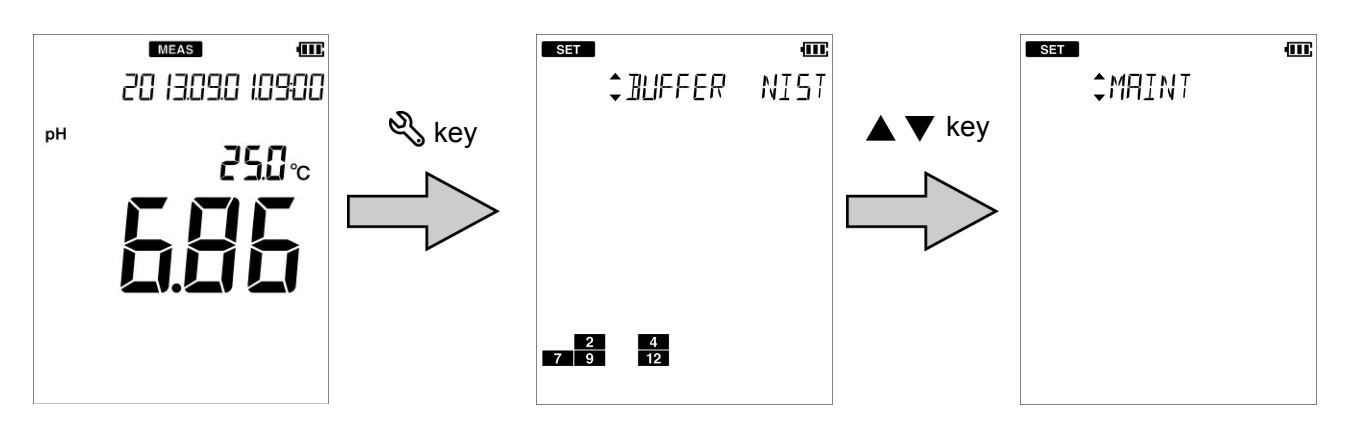

- Press the ▲ ▼ keys to select the "DATE" (date and time setting) and then press the ● key.
- 4. Enter the "YEAR" (current year) and press the key.
- 5. In the same way, set the "DATE" (month and date) and "TIME" (hour and minute), in that order.

To return to the setting mode, press the 🖏 key.

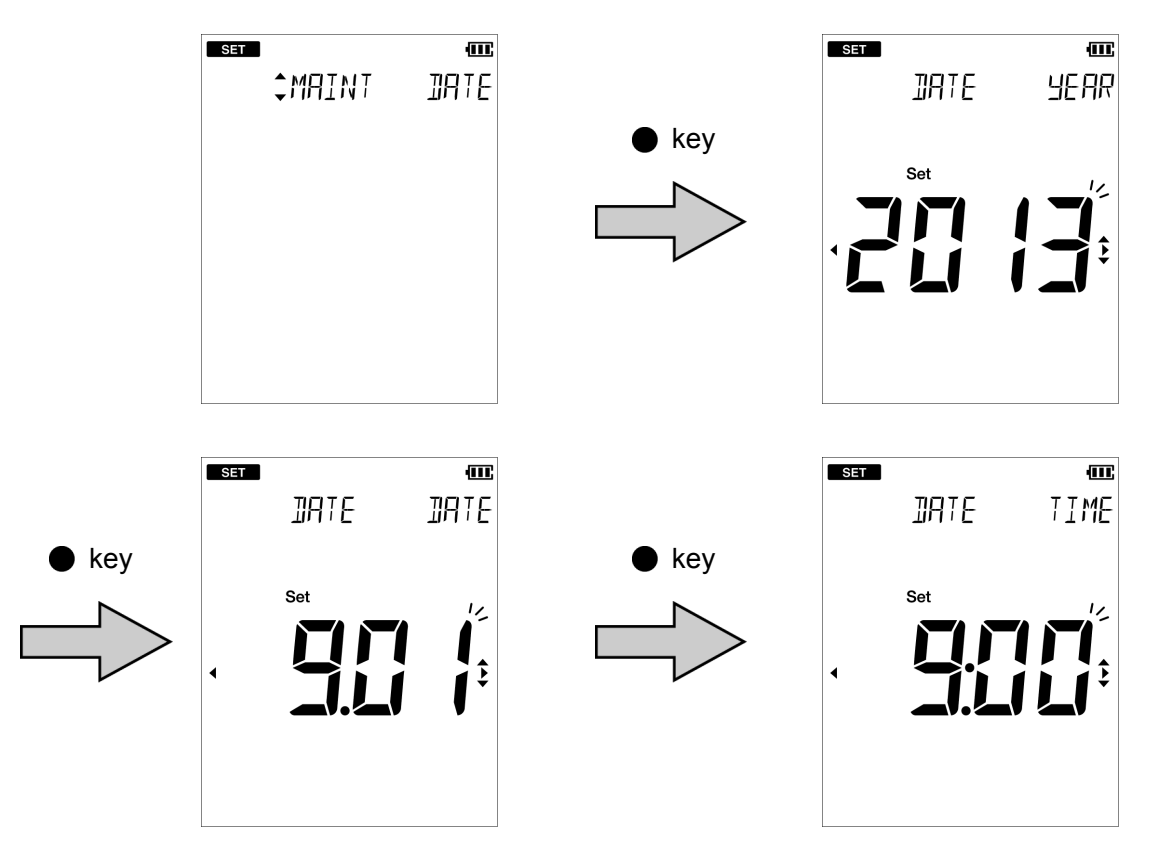

\_\_\_\_ Tip \_\_

To change to the setting again, press the % key to return to the "DATE" (date and time setting) screen. The settings on screen before the % key is pressed are not saved.

### Connecting an electrode

To perform measurement, you must use the appropriate electrode for measurement parameters. Recommended electrodes for each measured sample are listed in our product catalog and on our website. Refer to them when preparing electrodes. Use the following procedure to correctly connect the electrode to the instrument.

- 1. Insert the electrode connector by fitting its groove with the connector socket pin of the instrument.
- 2. Turn the electrode connector clockwise by following the groove.
- 3. Put the connector cover on the connector.
- 4. Insert the temperature connector into the jack socket on the instrument (only when using a combination electrode equipped with a temperature sensor).

Electrode connector

Temperature connector

Preparation for measurement is complete. For details of the measurement operation, refer to the following pages.

## pH measurement

You can measure the pH of the sample with a pH electrode. Use a combination electrode incorporating a glass electrode and a reference electrode for measurement. A single glass electrode cannot be used with this instrument.

## Setting the instrument

### • Setting temperature compensation (default: ATC)

Automatic temperature compensation function can be used by using a combination electrode equipped with a temperature sensor or connecting a temperature compensation electrode. By measuring temperature during calibration of the pH standard solution and compensating for the change in pH value of the standard solution due to its temperature changes, you can perform calibration using the value matched to the standard solution temperature (only when the standard solution setting is NIST and USA). However, the function does not convert the pH value according to the temperature characteristics of each sample, and you must record the obtained value together with the sample temperature value. The variation of pH value accompanying the temperature change differs depending on the sample.

If you do not use the automatic temperature compensation function, match the temperature setting of the instrument to the temperature of the standard solution during calibration and match the sample temperature to the temperature setting of the instrument in measurement. By doing so, you can obtain the correct measurement value without being affected by sensitivity variation caused by temperature.

- 1. Press the  $\ll$  key to enter the setting mode.
- Press the ▲ ▼ keys to select the "TEMP" (temperature setting) and then press the ● key.

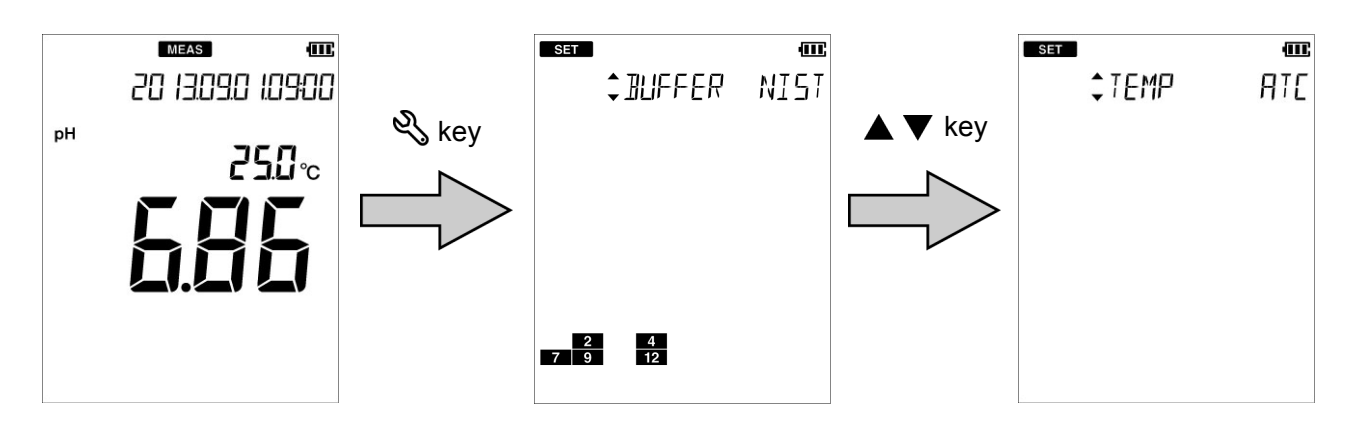

- 3. Press the ◀ ► keys to select the "ATC" (automatic temperature compensation) or the "MTC" (manual temperature compensation) and then press the key.
- 4. If you select the "MTC", enter the temperature to be compensated for and then press the key.

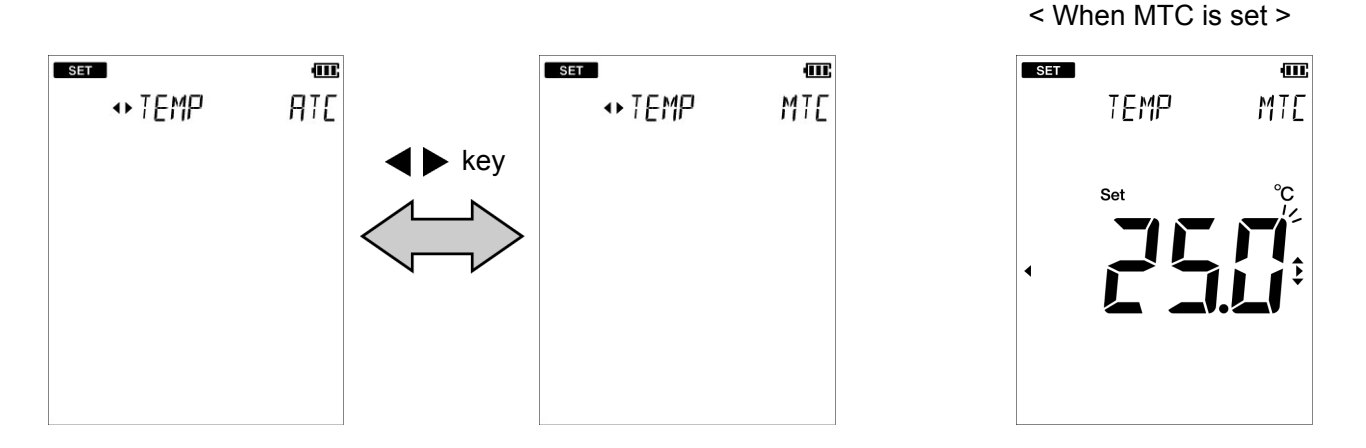

### • Setting the standard solution used for calibration (default: NIST)

Set the standard solution used for calibration. With this instrument, you can choose from 3 types, NIST, USA, and CUST (the standard solution other than NIST and USA). Set according to the standard solution to be used.

- 1. Press the  $\ll$  key to enter the setting mode.
- 2. Select the "BUFFER" (pH standard solution setting) and then press the 
  key.

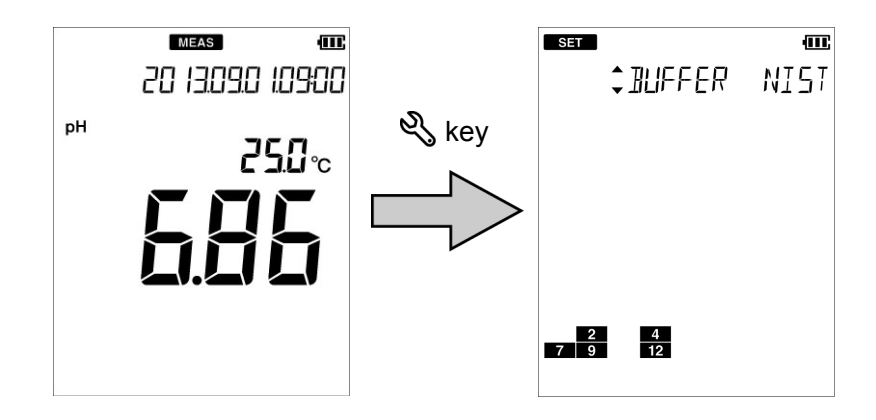

3. Press the ◀ ► keys to select "NIST", "USA", or "CUST" according to the standard solution to be used and then press the ● key.

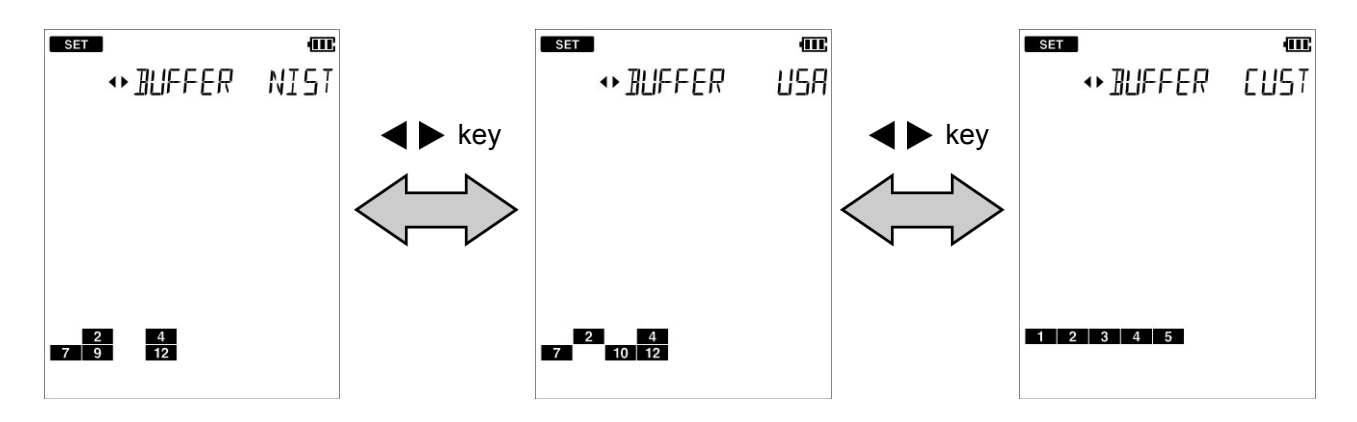

## HORIBA

### Standard solution type

| Standard solution type           | Description                                                     |
|----------------------------------|-----------------------------------------------------------------|
| NIST<br>(Japanese specification) | Set to use the standard solution of the Japanese specification. |
|                                  | Standard solution icon 2 4 7 9 12                               |
| USA<br>(USA specification)       | Set to use the standard solution of the USA specification.      |
|                                  | Standard solution icon 2 4 7 10 12                              |
| CUST<br>(custom specification)   | Set to use the standard solution of an optional specification.  |
|                                  | Standard solution icon 1 2 3 4 5                                |

### Note

The calibration value of the pH 7 standard solution differs between NIST and USA. NIST: pH 6.865 (at 25°C) USA: pH 7.000 (at 25°C)

## Performing calibration

Calibration is necessary to measure pH accurately. We recommend performing calibration once a day, before the first measurement. According to the following procedure, perform calibration accurately.

#### Note

- Perform two-point calibration using pH 7 and pH 4 when you know that the sample is acidic; pH 7 and pH 9 when you know that the sample is alkaline.
- Perform three-point calibration using pH 4, pH 7, and pH 9 when the sample is unknown.
- You can confirm the current calibration data in the data mode and delete the calibration data in the setting mode. (Refer to "Displaying the latest calibration and inspection data" (page 31), "Deleting calibration data" (page 33).)

### • pH standard solution setting is NIST or USA

This section describes the procedure for two-point calibration of NIST, pH 4 and 7, as a general calibration example.

### 1. Press the $\Box$ key to enter the calibration mode.

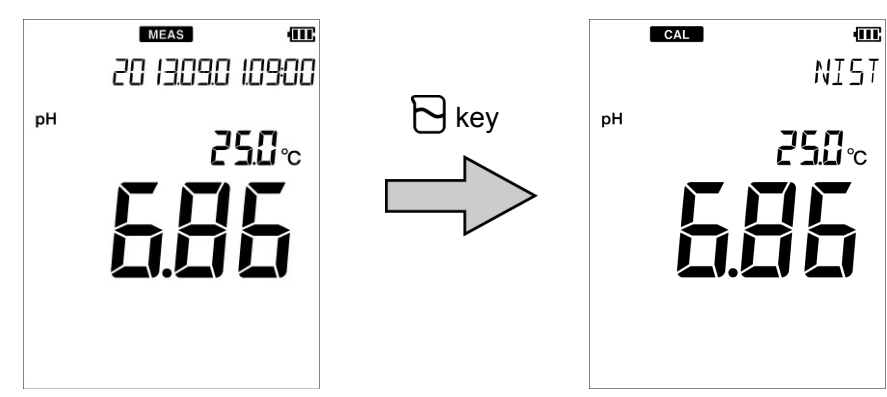

- 2. Wash the pH electrode with pure water (or deionized water) and wipe it with filter paper or tissue paper.
- 3. Open the internal solution filler port of the pH electrode.

If calibration is performed with the port closed, the internal solution does not flow and the measurement value is not stabilized. Make sure to keep the port open during calibration.

4. Perform the 1st point calibration. Immerse at least 3 cm from the tip of the pH electrode in the pH 7 standard solution.

In order to flow the internal solution into the standard solution, immerse the liquid junction in the standard solution surely.

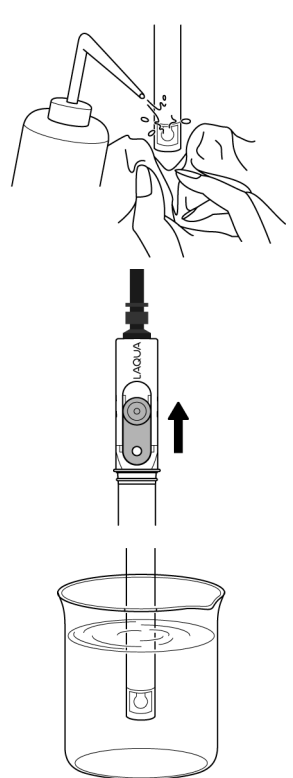

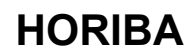

5. Check that the pH value is stable while the pH electrode is immersed in the standard solution, then press the  $\bigcirc$  key.

Stabilization judgment starts and the HOLD icon blinks. When the value is stabilized, the HOLD icon changes from the blinking state to the lit state and calibration to the standard solution value at the measured temperature is performed. The 1st point calibration ends and the calibration history icon "7" lights, indicating that pH 7 calibration is complete.

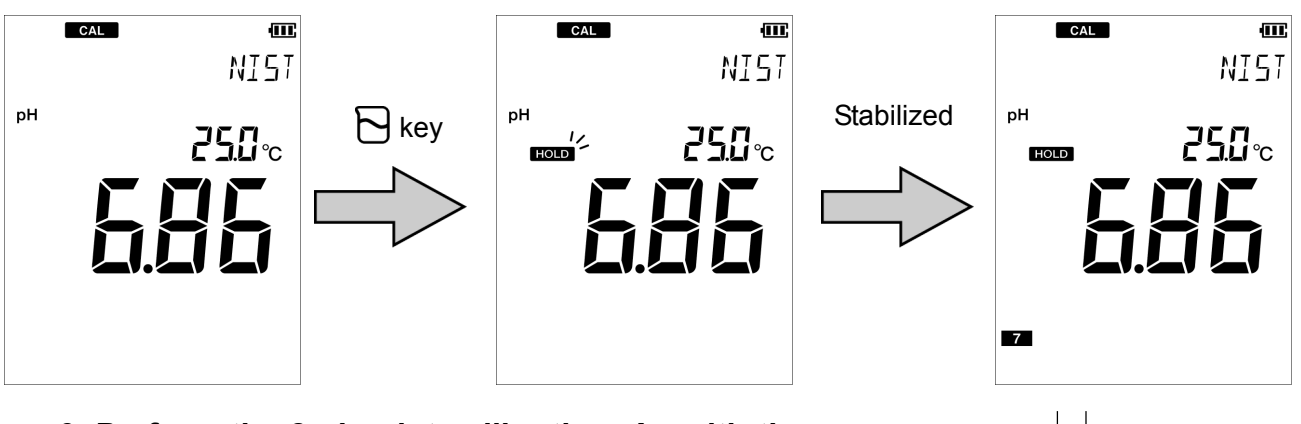

6. Perform the 2nd point calibration. As with the step 2., wash the pH electrode and immerse it in the pH 4 standard solution. As with the step 4., immerse at least 3 cm from the tip of the pH electrode.

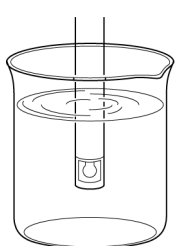

7. Press the  $\Box$  key.

The current measured value display appears.

8. Check that the pH value is stable while the pH electrode is immersed in the standard solution, then press the  $\Box$  key.

Stabilization judgment starts and the HOLD icon blinks. When the value is stabilized, the HOLD icon changes from the blinking state to the lit state and calibration to the standard solution value at the measured temperature is performed. The 2nd point calibration ends and the calibration history icon "4" lights, indicating that pH 4 calibration is complete.

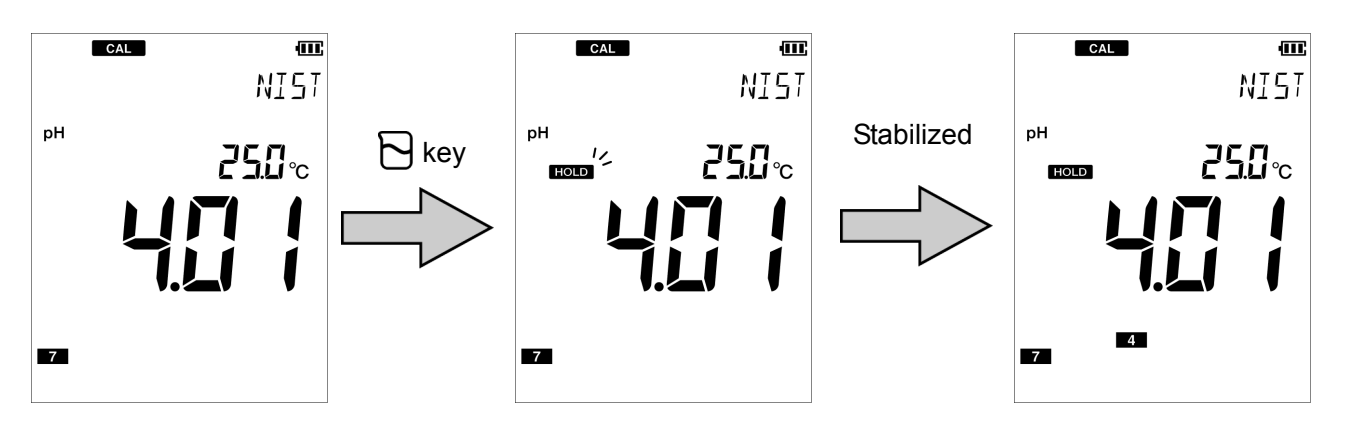

Two-point calibration is complete.

When calibrating three points or more, use the same procedure to continue calibrating the 3rd and subsequent points after the 2nd point calibration. You can calibrate up to five points. Also, you can inspect repeatability using the pH 7 standard solution. About the repeatability inspection procedure, refer to "Inspecting repeatability" (page 21).

- \_\_\_\_ Tip \_\_
  - You can cancel calibration by pressing the  $\Box$  key while the HOLD icon is blinking.
  - The order of calibration of the standard solution is optional.

In the above example, you can calibrate pH 4 first and then pH 7.

#### Note

If calibration of any standard solution is performed again in the calibration mode, only the value of calibrated solution is updated. If you change to the measurement mode and then enter the calibration mode to perform calibration again, all previous data is updated.

#### Confirming the pH electrode status

After calibration is complete, the current pH electrode status is diagnosed from the calibration result. Use this information for maintenance of the electrode.

| Display                               | Description                                                                                                    | Reference |
|---------------------------------------|----------------------------------------------------------------------------------------------------|-----------|
| Both 🚦 , ERR No.<br>are not displayed | Electrode sensitivity: 93% to 100%<br>Good condition.                                                                        | _         |
| <b>b</b> links                        | Electrode sensitivity: 90% to 93%<br>Urgent measures are not required but attention is<br>necessary.                         | P. 40     |
| lights                                | Electrode sensitivity: 85% to 90%<br>Check the electrode immediately.                                                        | P. 40     |
| ERR No.0004                           | The asymmetry potential is out of the setting range<br>that allows proper measurement.<br>Maintain or replace the electrode. | P. 42     |
| ERR No.0005                           | The sensitivity is out of the setting range that allows proper measurement.<br>Maintain or replace the electrode.            | P. 43     |

### HORIBA
#### Inspecting repeatability

You can inspect repeatability using the pH 7 standard solution by pressing the  $\Im$  key on the screen after calibration. Measure the pH 7 standard solution by using the calibrated electrode to display the absolute value of the difference between the measured value and standard solution value.

In order to inspect repeatability, you need to perform calibration of the pH 7 standard solution with either "NIST" or "USA" set as the standard solution.

- 1. Wash the calibrated pH electrode with pure water (or deionized water) and wipe it with filter paper or tissue paper.
- 2. Open the internal solution filler port of the pH electrode.

If calibration is performed with the port closed, the internal solution does not flow and the measurement value is not stabilized. Make sure to keep the port open during calibration.

3. Immerse at least 3 cm from the tip of the pH electrode in the pH 7 standard solution.

In order to flow the internal solution into the standard solution, immerse the liquid junction in the standard solution surely.

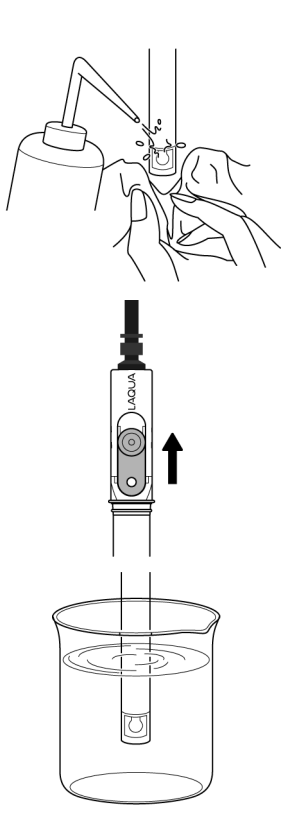

**4. While the pH electrode is immersed in the standard solution, press the**  $\Im$  **key.** Stabilization judgment starts and the HOLD icon blinks. When the value is stabilized, the HOLD icon changes from the blinking state to the lit state and the display is fixed to the measured value at the stable time.

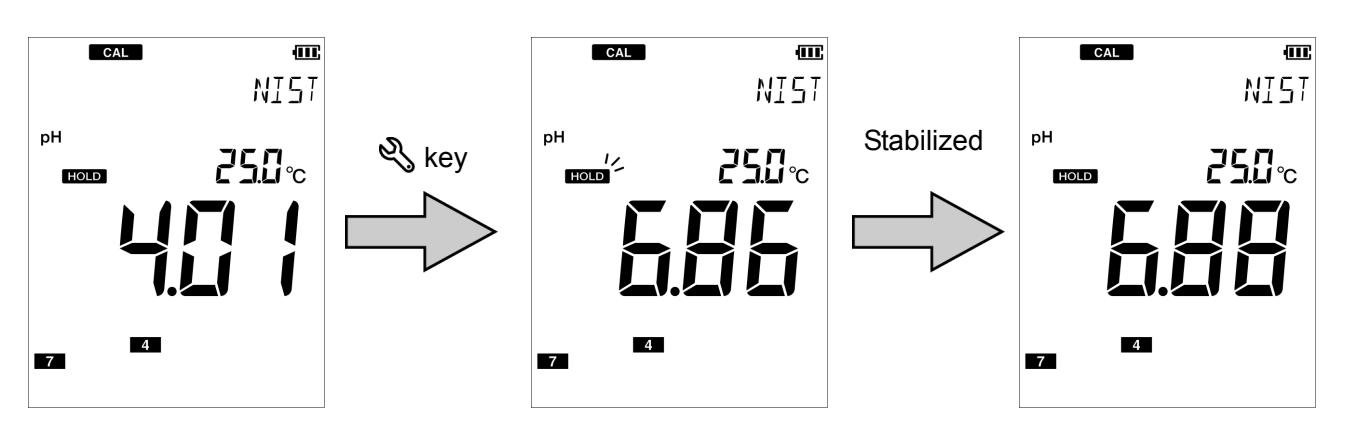

Note

Repeatability inspection can be performed only once for one calibration.

#### pH standard solution setting is CUST

This section describes the procedure for two-point calibration.

1. Press the  $\bigcirc$  key to enter the calibration mode and enter the standard solution value for the 1st point calibration.

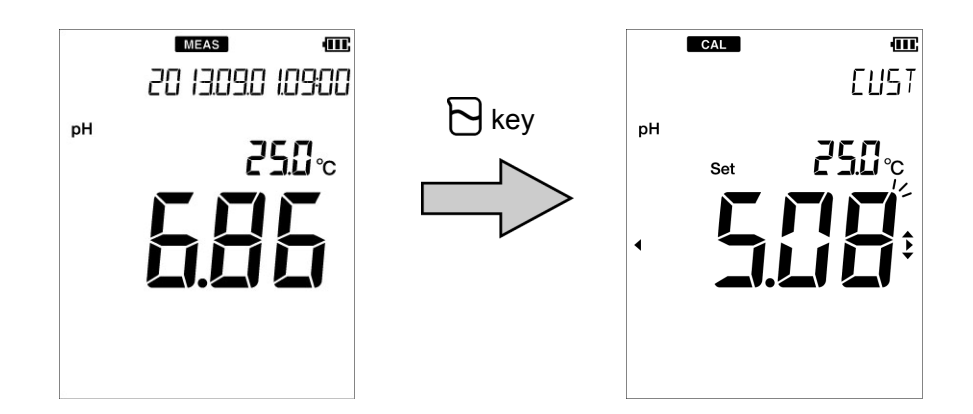

2. Wash the pH electrode with pure water (or deionized water) and wipe it with filter paper or tissue paper.

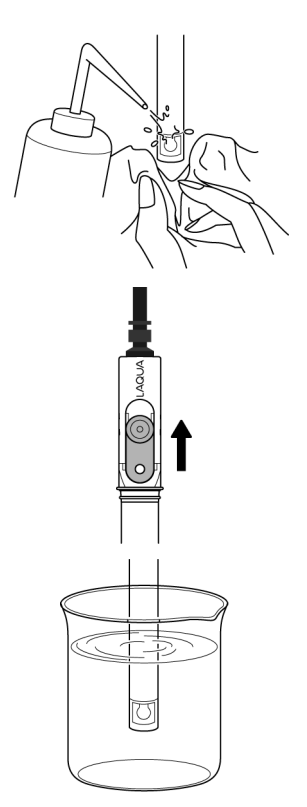

3. Open the internal solution filler port of the pH electrode.

If calibration is performed with the port closed, the internal solution does not flow and the measurement value is not stabilized. Make sure to keep the port open during calibration.

4. Perform the 1st point calibration. Immerse at least 3 cm from the tip of the pH electrode in standard solution of the value entered in step 1.

In order to flow the internal solution into the standard solution, immerse the liquid junction in the standard solution surely.

5. While the pH electrode is immersed in the standard solution, press the b key. Stabilization judgment starts and the HOLD icon blinks. When the value is stabilized, the HOLD icon changes from the blinking state to the lit state and calibration to the set standard solution value is performed. 1st point calibration ends and the calibration history icon "1" lights, indicating that the 1st point calibration is complete.

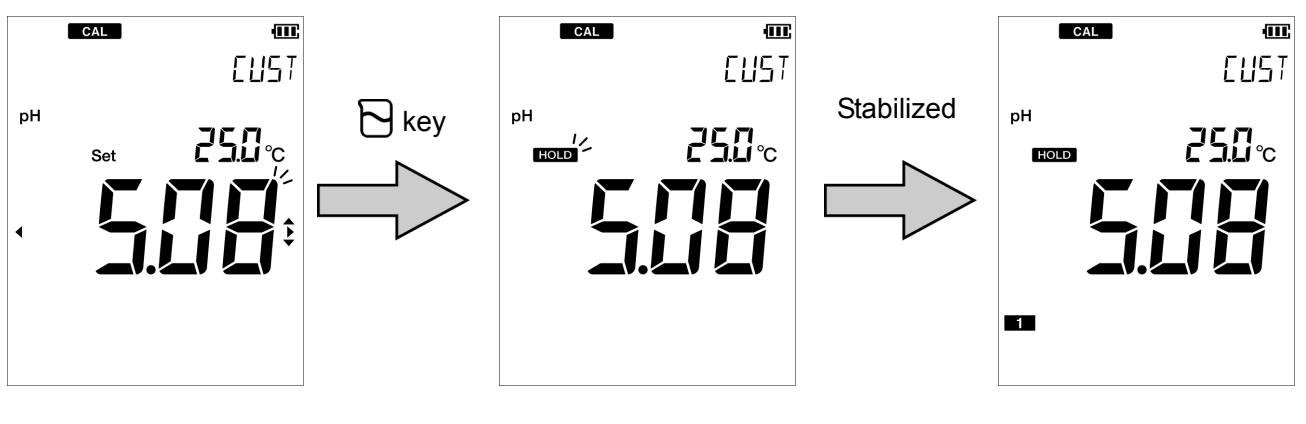

6. Perform the 2nd point calibration. As with the step 2., wash the pH electrode and immerse it in the 2nd standard solution. As with the step 4., immerse at least 3 cm from the tip of the pH electrode.

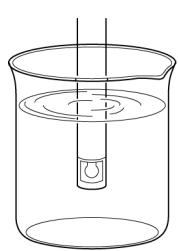

- 7. Press the  $\bigcirc$  key and enter the standard solution value for the second point.
- 8. While the pH electrode is immersed in the standard solution, press the b key. Stabilization judgment starts and the HOLD icon blinks. When the value is stabilized, the HOLD icon changes from the blinking state to the lit state and calibration to the set standard solution value is performed. 2nd point calibration ends and the calibration history icon "2" lights, indicating that the 2nd point calibration is complete.

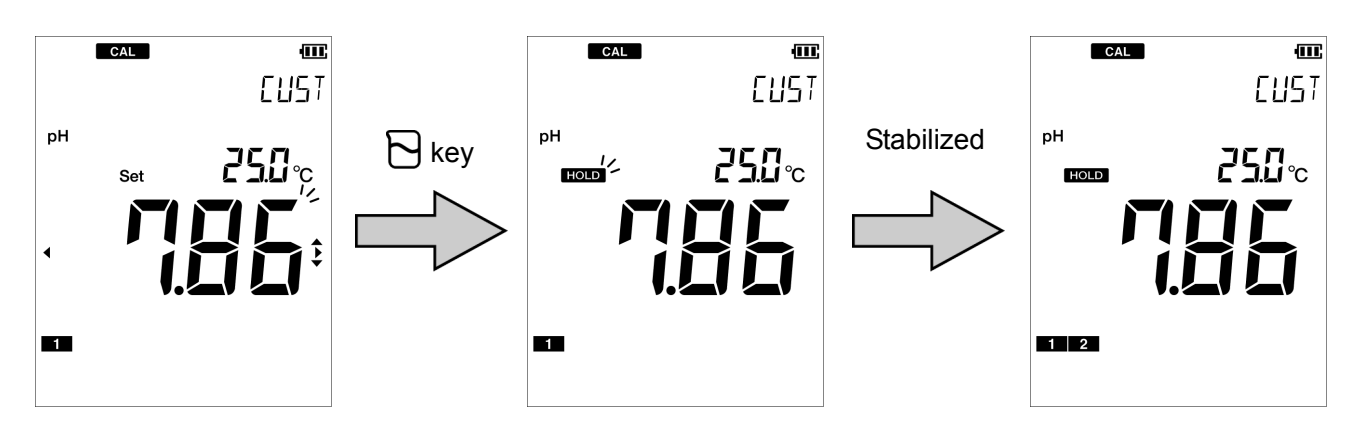

Two-point calibration is complete.

When calibrating three points or more, use the same procedure to continue calibrating the 3rd and subsequent points after the 2nd calibration. You can calibrate up to five points.

\_\_\_\_ Tip \_\_

You can cancel calibration by pressing the  $\Box$  key while the HOLD icon is blinking.

Note

If calibration of any standard solution is performed again in the calibration mode, only the value of calibrated solution is updated. If you change to the measurement mode and then enter the calibration mode to perform calibration again, all previous data is updated.

Confirming the pH electrode status

After calibration is complete, the current pH electrode status is diagnosed from the calibration result. Use this information for maintenance of the electrode.

| Display                              | Description                                                                                                    | Reference |
|--------------------------------------|----------------------------------------------------------------------------------------------------|-----------|
| Both 🚦, ERR No.<br>are not displayed | Electrode sensitivity: 93% to 100%<br>Good condition.                                                                     | _         |
| <b>b</b> links                       | Electrode sensitivity: 90% to 93%<br>Urgent measures are not required but attention is<br>necessary.                      | P. 40     |
| lights                               | Electrode sensitivity: 85% to 90%<br>Check the electrode immediately.                                                     | P. 40     |
| ERR No.0004                          | The asymmetry potential is out of the setting range that allows proper measurement.<br>Maintain or replace the electrode. | P. 42     |
| ERR No.0005                          | The sensitivity is out of the setting range that allows proper measurement.<br>Maintain or replace the electrode.         | P. 43     |

#### Performing measurement

You can perform measurement in the measurement mode by immersing the pH electrode in the sample. Also, you can use the automatic hold function to perform stability judgment of the measured value.

- 1. Wash the pH electrode with pure water (or deionized water) and wipe it with filter paper or tissue paper.
- 2. Open the internal solution filler port of the pH electrode.

If calibration is performed with the port closed, the internal solution does not flow and the measurement value is not stabilized. Make sure to keep the port open during calibration.

3. Immerse at least 3 cm from the tip of the pH electrode in the sample solution.

In order to flow the internal solution into the sample solution, immerse the liquid junction in the sample solution surely.

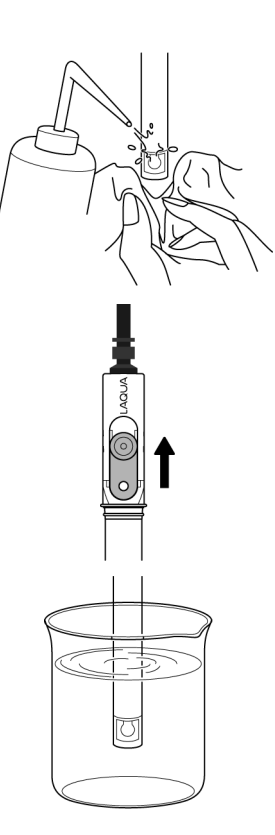

4. While the pH electrode is immersed in the sample solution, press the 𝕎 key. Stabilization judgment starts and the HOLD icon blinks. When the value is stabilized, the HOLD icon changes from the blinking state to the lit state and the display is fixed to the measured value at the stable time. Press the 𝕎 key again to release fixing the measured value.

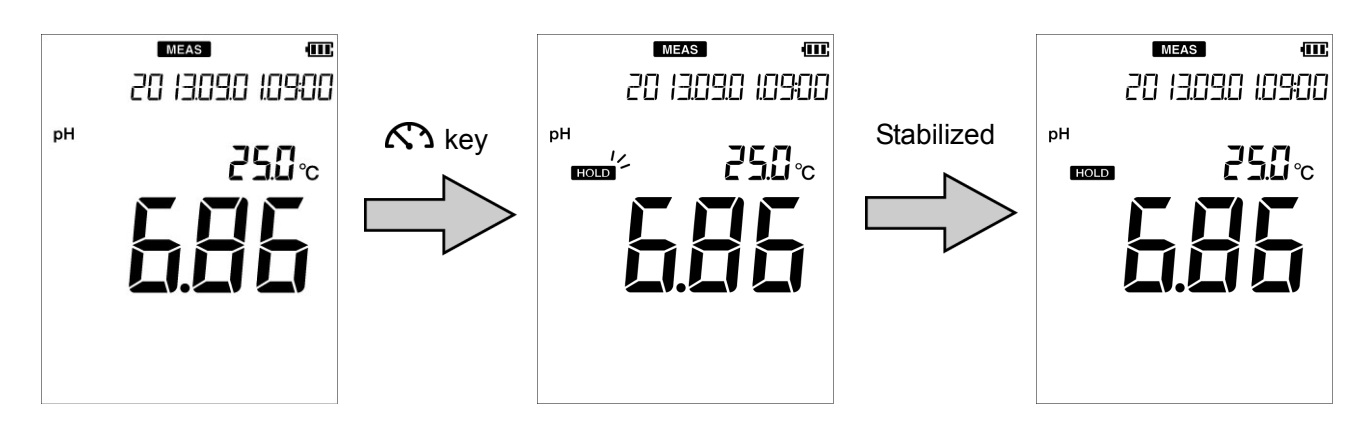

#### Note

The criteria of stability judgment in the automatic hold measurement are as follows. Potential variation for 10 seconds is less than 1 mV (0.015 pH equivalent) and temperature variation is less than 2.0°C

# ΜΕΜΟ

### HORIBA

# **Using various functions**

This section describes functions available in this instrument.

| • Saving measurement data in the internal memory          | 28 |
|-----------------------------------------------------------|----|
| Displaying saved data                                     | 29 |
| Deleting all saved data                                   | 30 |
| Displaying the latest calibration and inspection data     | 31 |
| Displaying the latest calibration data                    | 31 |
| Displaying the latest inspection data                     |    |
| Deleting calibration data                                 | 33 |
| Setting the ID number (default: 000)                      | 34 |
| Using the calibration interval alarm (default: OFF)       | 35 |
| Calibrating temperature sensor                            | 36 |
| • Changing the automatic power off setting (default: OFF) | 37 |
| Resetting to factory default settings                     | 38 |

#### Saving measurement data in the internal memory

Up to 1000 data items measured by the instrument can be stored in the internal memory of the instrument. The measurement data is saved in the internal memory in the measurement mode, except during the automatic hold measurement.

#### 1. While the data to save is displayed, press the 🗦 key to enter the data mode.

#### 2. Select "IN" (data saving) and press the key.

Saved data is displayed for 2 seconds and the "IN" appears automatically.

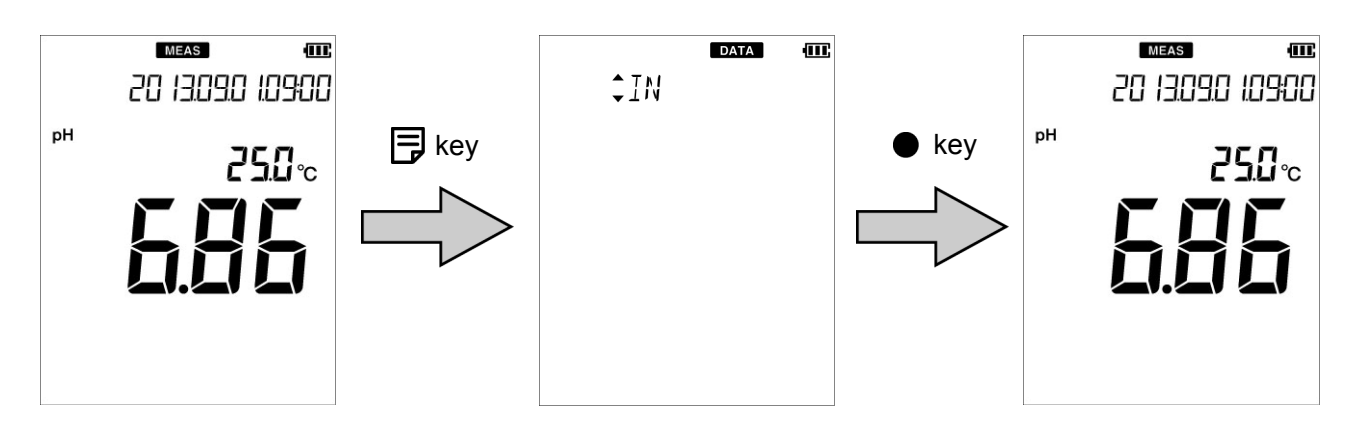

#### Note

If 1000 data items have already been saved, an error occurs and "ERR No. 0010" is displayed. Copy necessary data and delete the data from the memory (" Deleting all saved data " (page 30)).

#### Displaying saved data

You can display the data saved in the internal memory.

- 1. Press the  $\blacksquare$  key to enter the data mode.
- 2. Press the ▲ ▼ keys to select "OUT" (display saved data) and then press the key.

Press the  $\blacktriangle \nabla$  keys to change the measurement data and press the  $\blacktriangleleft \triangleright$  keys to change the display between date and data number/sample ID.

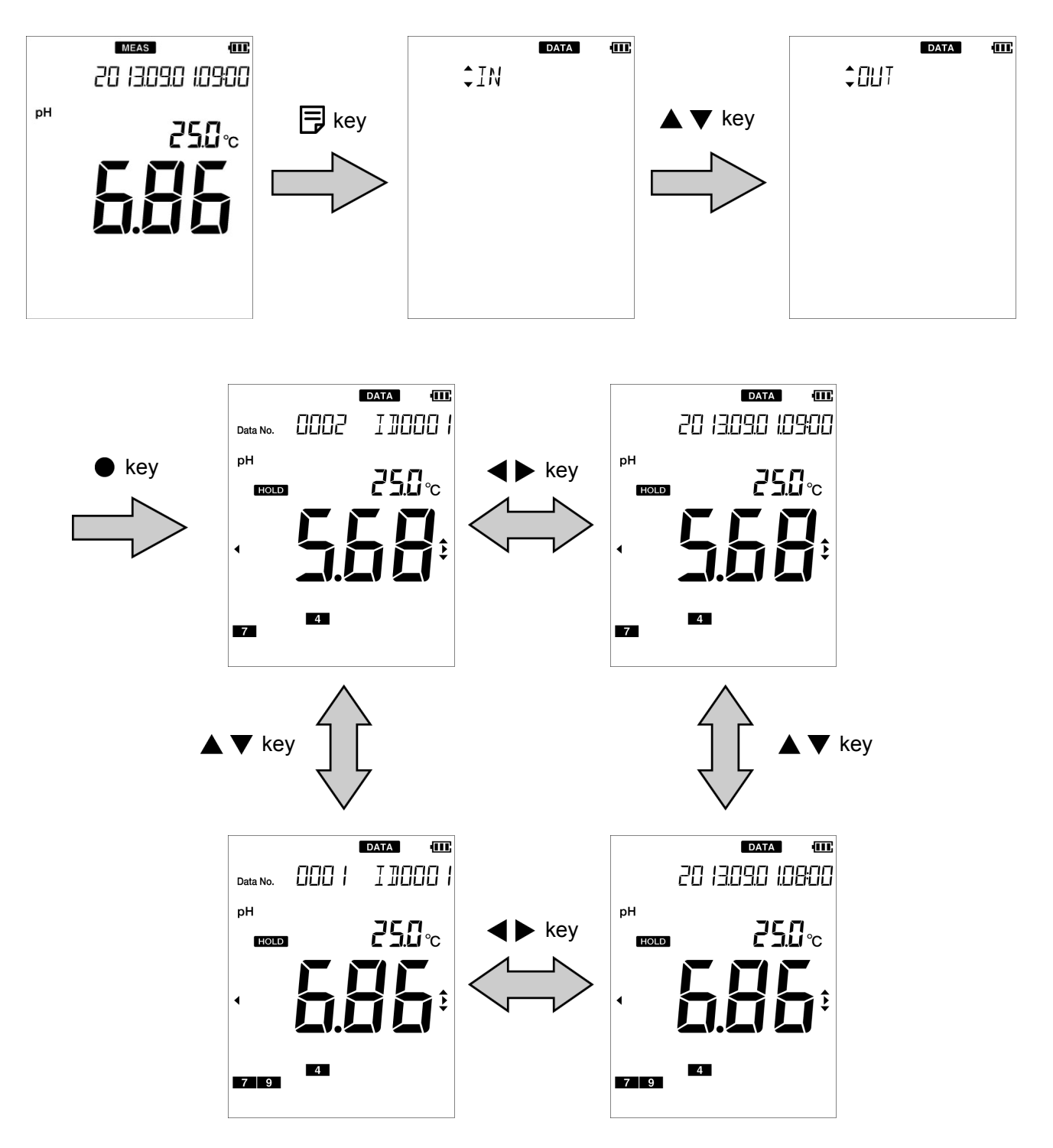

#### Deleting all saved data

You can delete all data saved in the internal memory. However, you cannot delete a data individually. Copy necessary data before delete all data.

- 1. Press the  $\ll$  key to enter the setting mode.
- 2. Press the ▲ ▼ keys to select the "MAINT" (maintenance setting) and then press the key.

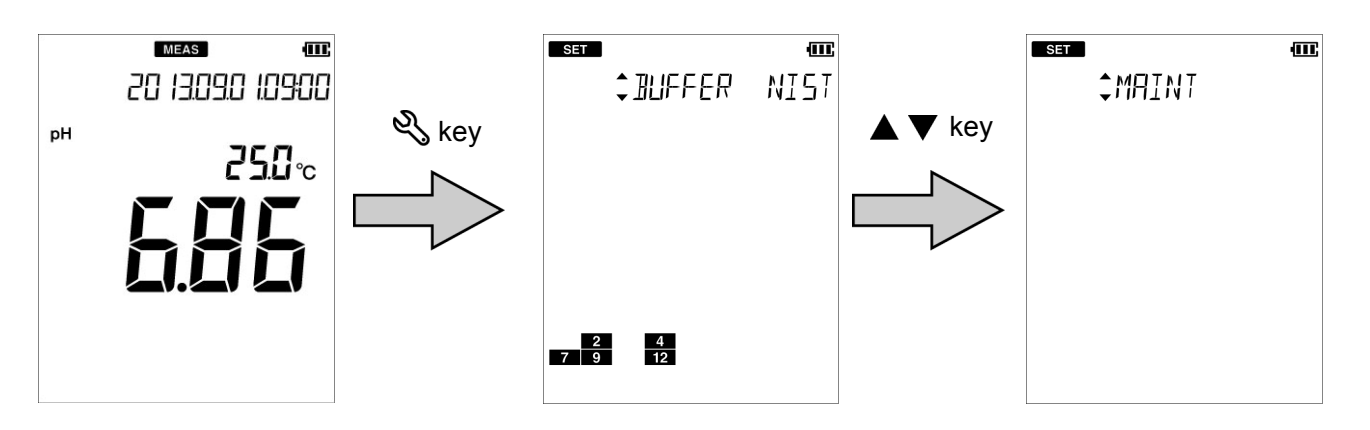

- 3. Press the ▲ ▼ keys to select the "DATCLR" (delete saved data) and then press the key.
- 4. Select "YES" to delete the saved data, or select "NO" to cancel deleting it. And then press the key.

When "YES" is selected, "END" appears after deletes saved data. Press the  $\bullet$  key. To return to the setting mode, press the  $\ll$  key.

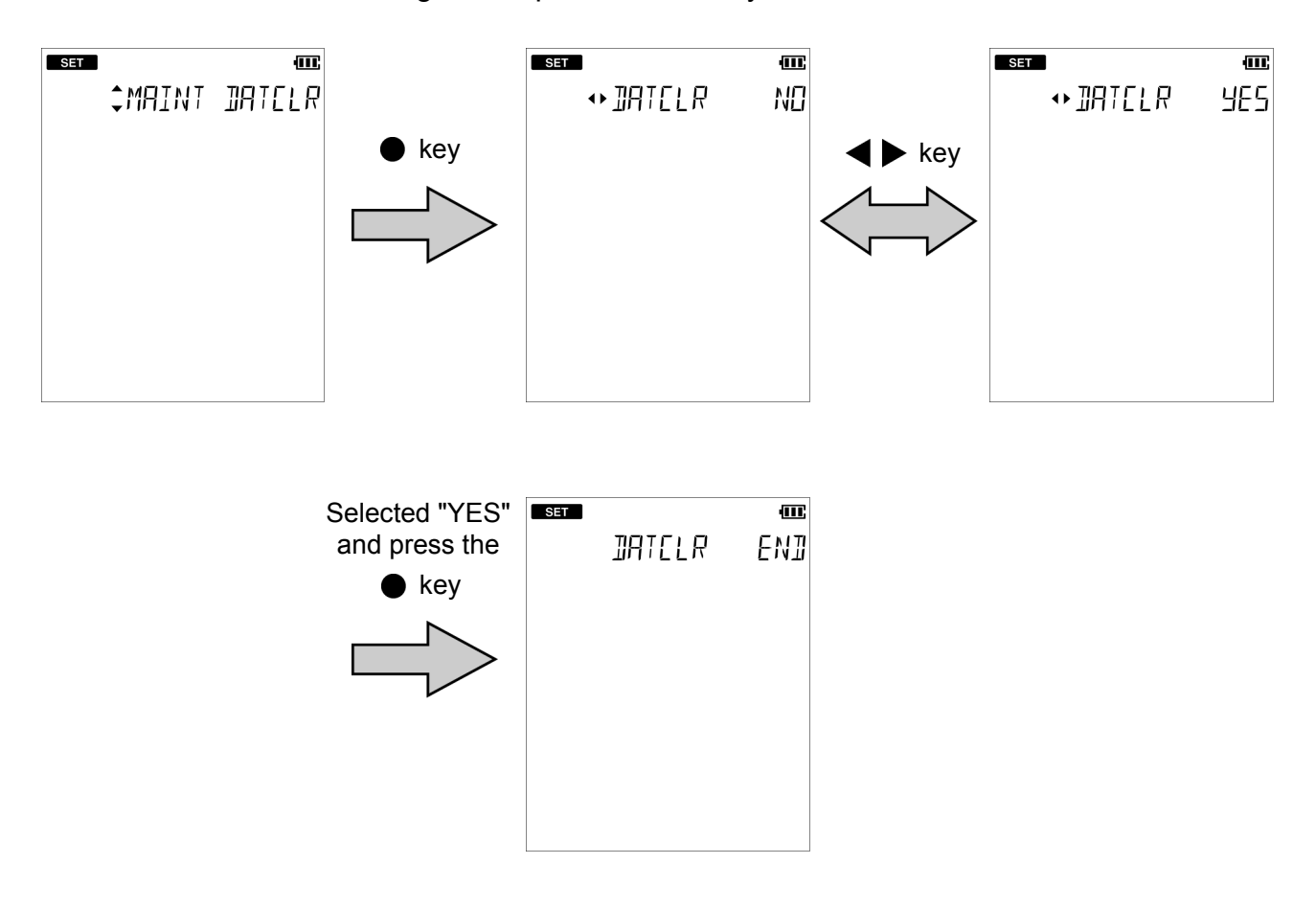

#### HORIBA

## Displaying the latest calibration and inspection data

You can display the latest pH calibration data and repeatability inspection data.

#### • Displaying the latest calibration data

- 1. Press the 🗦 key to enter the data mode.
- Press the ▲ ▼ keys to select "CAL (pH or ION)" (display calibration data) and then press the ● key.

The electrode status based on the calibration result is displayed. You can change the display item between the asymmetry potential and the sensitivity.

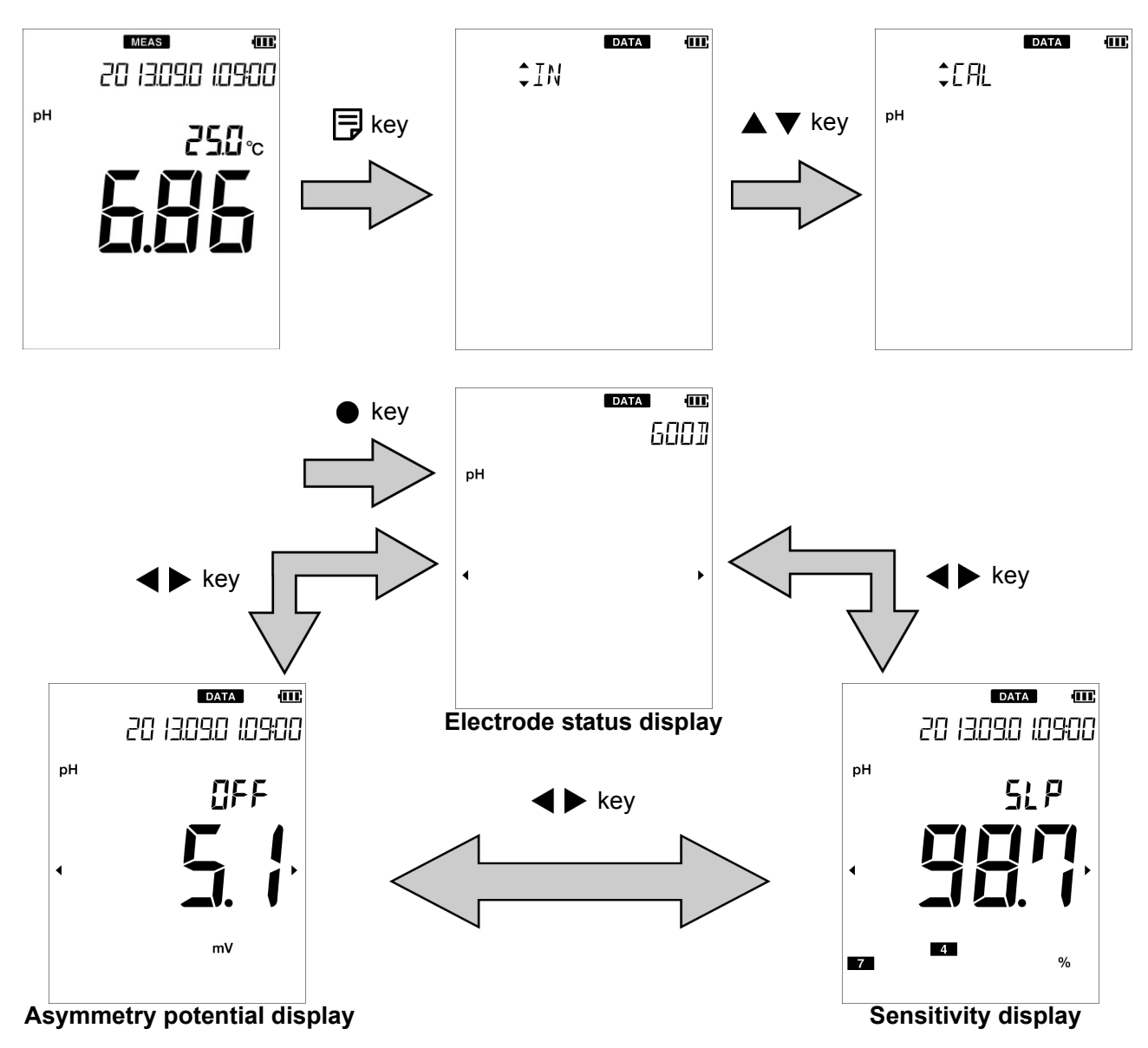

Electrode status based on calibration result

| Display | Description                                                                                          | Reference |
|---------|----------------------------------------------------------------------------------------------------|-----------|
| GOOD    | Electrode sensitivity: 93% to 100%<br>Good condition.                                                | -         |
| CHECK   | Electrode sensitivity: 90% to 93%<br>Urgent measures are not required but attention is<br>necessary. | P. 40     |
| BAD     | Electrode sensitivity: 85% to 90%<br>Check the electrode immediately.                                | P. 40     |

#### • Displaying the latest inspection data

- 1. Press the  $\blacksquare$  key to enter the data mode.
- Press the ▲ ▼ keys to select "CHECK" (display inspection data) and then press the ● key.

Displays the repeatability value (the absolute value of the difference between the measured value and standard solution value).

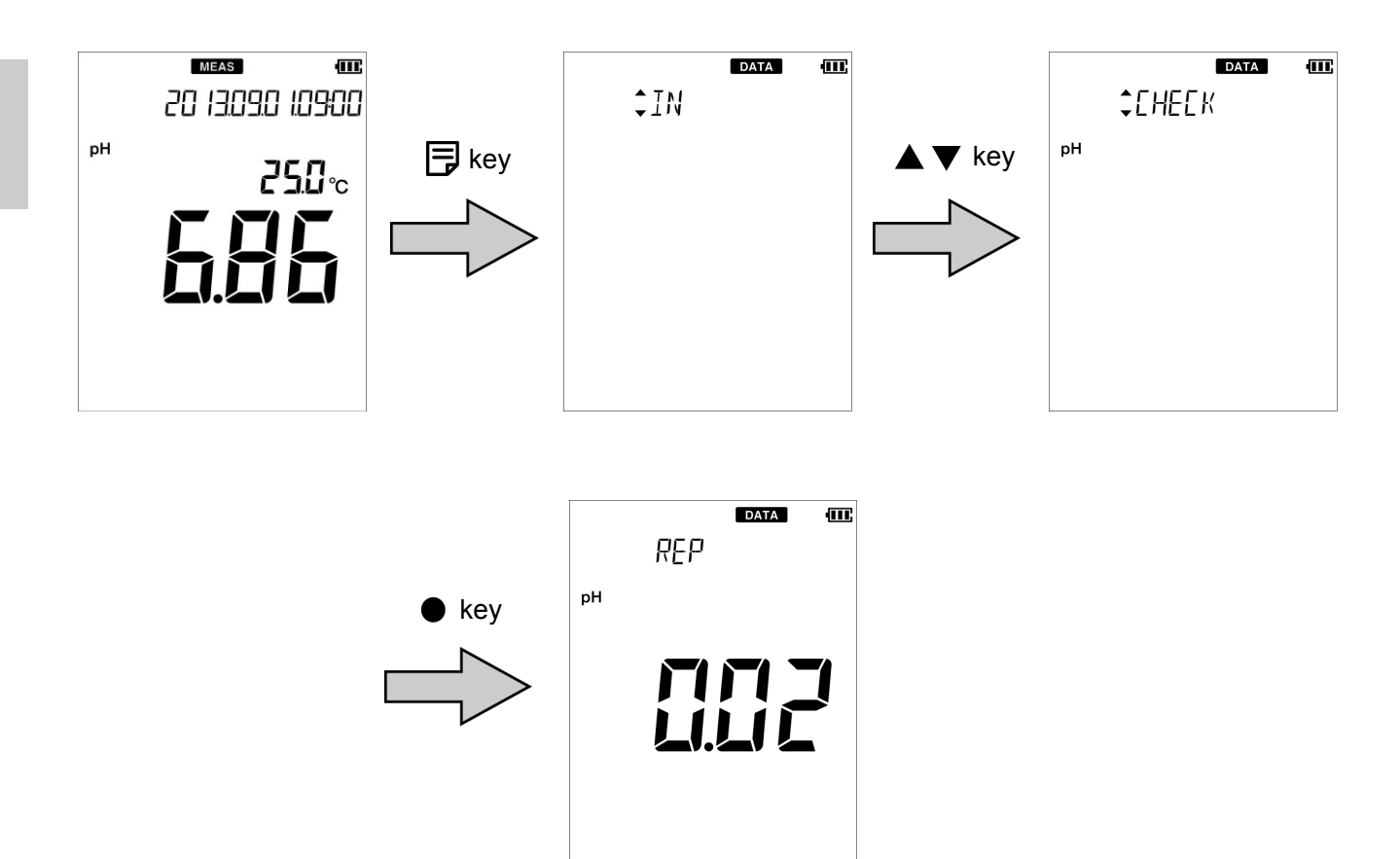

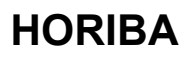

## Deleting calibration data

You can delete the calibration data set in the instrument.

- 1. Press the  $\ll$  key to enter the setting mode.
- Press the ▲ ▼ keys to select the "MAINT" (maintenance setting) and then press the ● key.

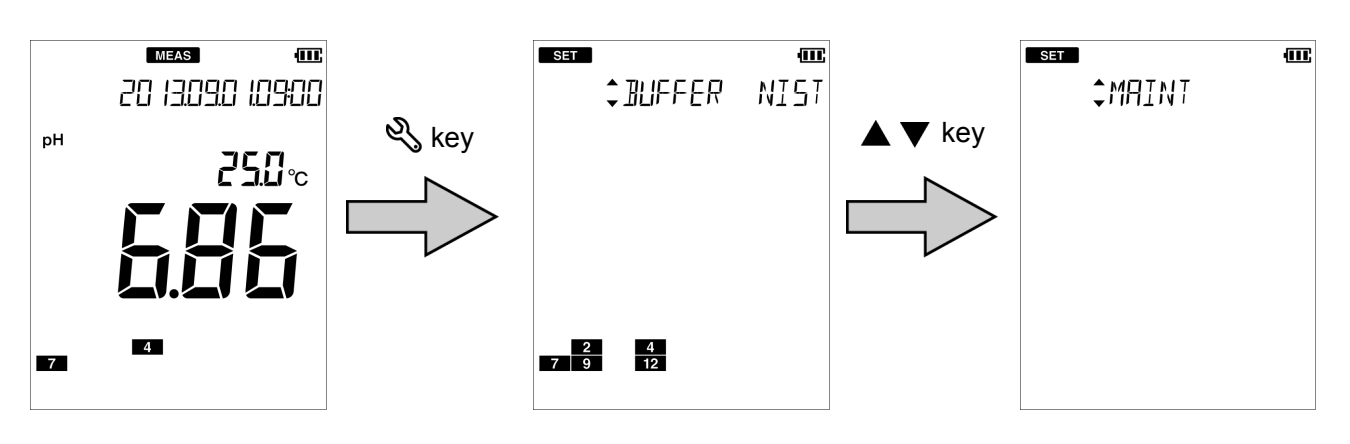

- 3. Press the ▲ ▼ keys to select the "CALCLR" (delete calibration data) and then press the key.
- 4. Select "YES" to delete the calibration data, or select "NO" to cancel deleting it. And then press the key.

When "YES" is selected, "END" appears after deletes calibration data. Press the **•** key.

To return to the setting mode, press the % key.

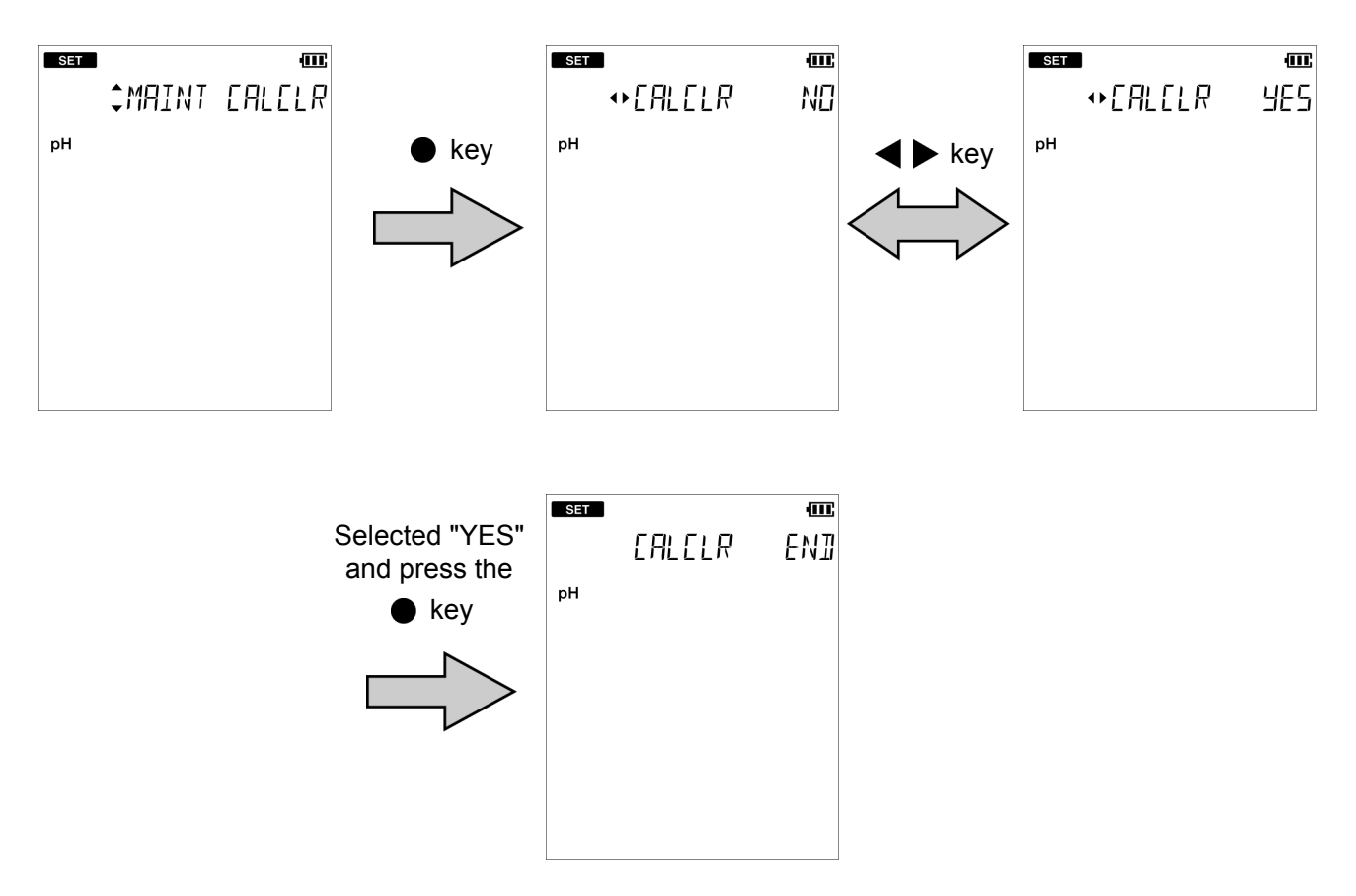

## • Setting the ID number (default: 000)

You can set an ID number to differentiate the sample of the data to be saved. When the data is saved in the internal memory, the ID number entered in this setting is saved together with the data.

- 1. Press the  $\ll$  key to enter the setting mode.
- Press the ▲ ▼ keys to select the "ID" (ID number setting) and then press the key.

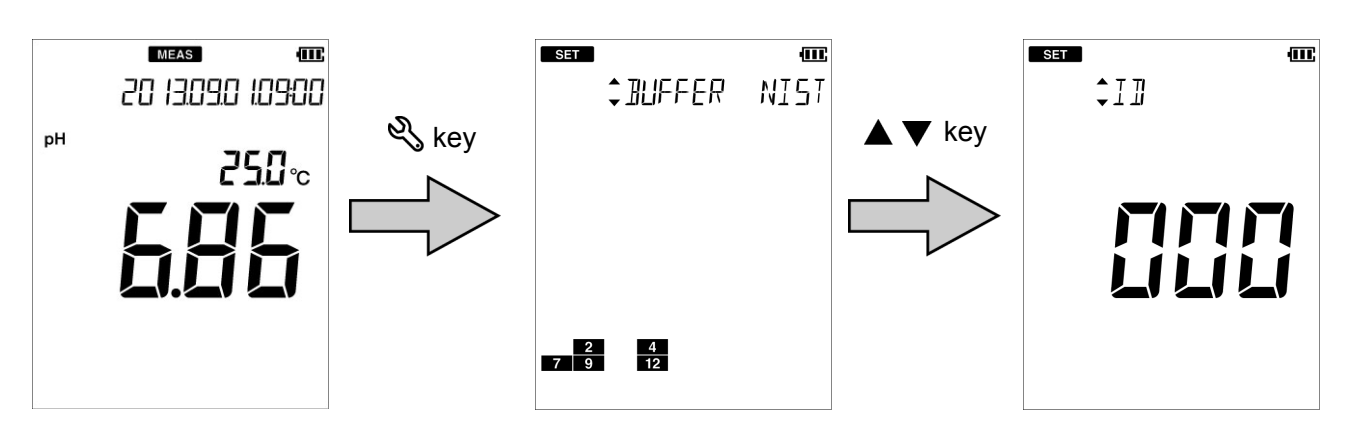

**3. Enter the ID number to set and press the ● key.** The setting range is 000 to 2999.

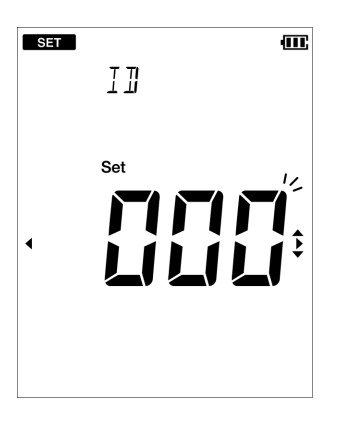

## Using the calibration interval alarm (default: OFF)

If calibration has not been performed in pH measurement or calibration has not been performed for a certain period of time after calibration is performed, "ERR No. 0008" is displayed to prevent forgetting to perform calibration.

When calibration data is deleted with this function set, an error is displayed immediately. When the error is displayed, performing calibration clears the error.

- 1. Press the  $\ll$  key to enter the setting mode.
- Press the ▲▼ keys to select the "PERIOD" (calibration interval setting) and then press the ● key.

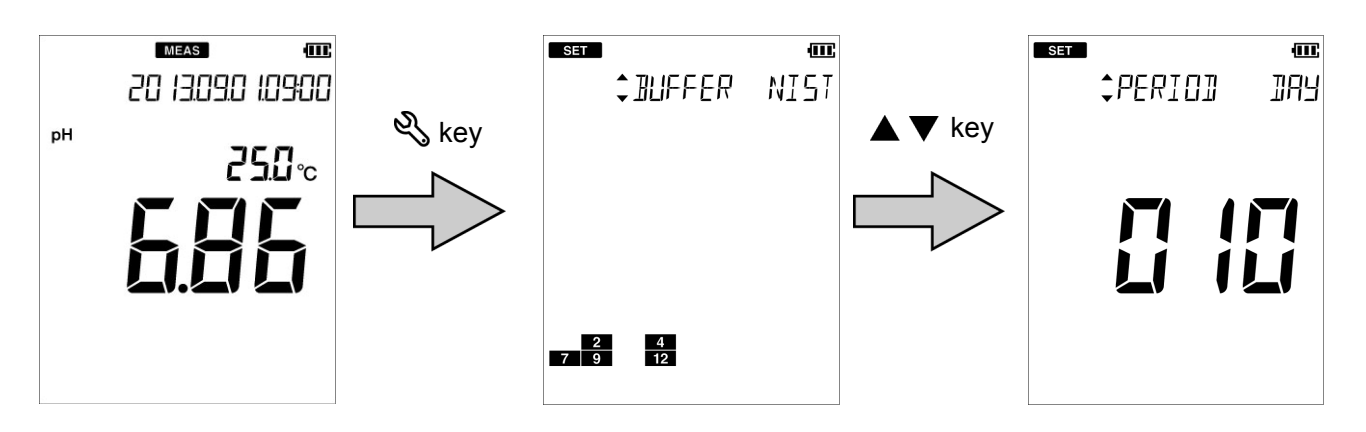

 Select "ON" to use this function, or select "OFF" not to use it. And then press the ● key.

When "ON" is selected, enter the setting period of the calibration interval alarm and then press the  $\bullet$  key.

The setting range is 1 day to 400 days.

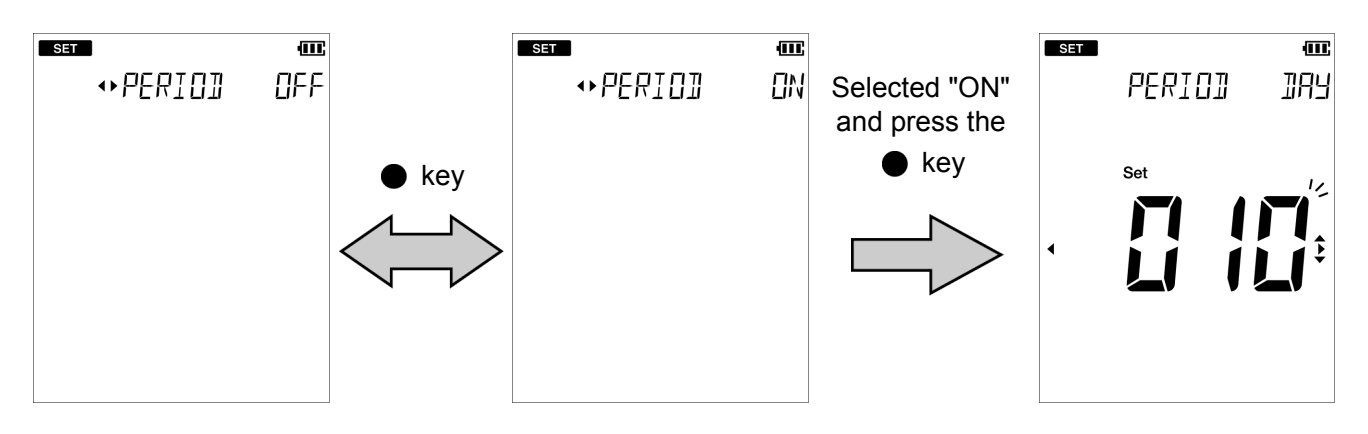

#### Calibrating temperature sensor

The temperature sensor or temperature compensation electrode in the combination electrode has  $\pm 1^{\circ}$ C accuracy without calibration. You can use a known temperature solution to calibrate the temperature sensor.

- 1. Immerse the electrode into the solution until the temperature sensor is immersed.
- 2. Press the  $\ll$  key to enter the setting mode.
- 3. Press the ▲ ▼ keys to select the "MAINT" (maintenance setting) and then press the key.

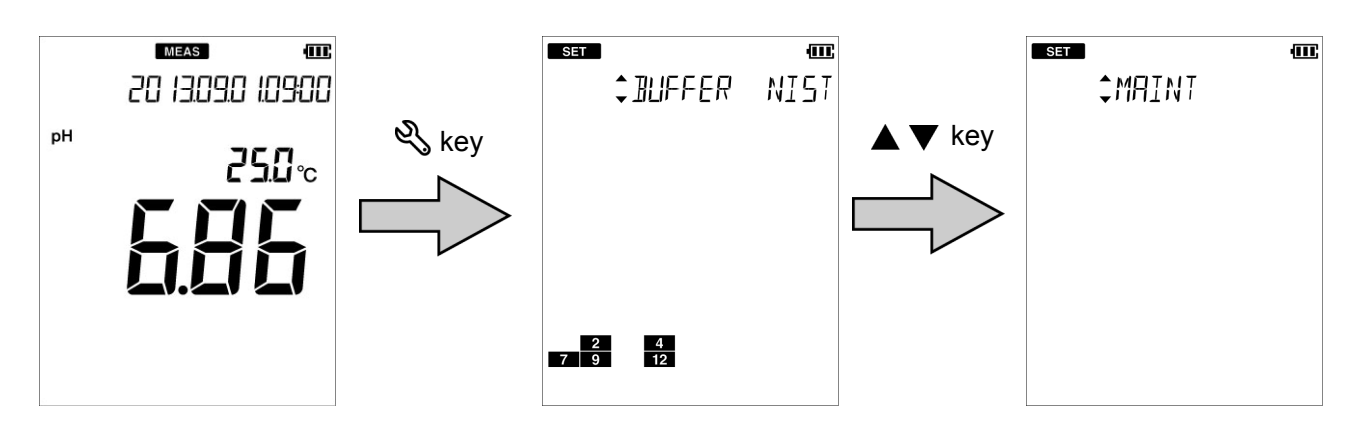

- 4. Press the ▲ ▼ keys to select the "TEMP" (temperature calibration setting) and then press the key.
- 5. Enter the set temperature and press the key. The temperature sensor is calibrated.

To return to the setting mode, press the  $\ll$  key.

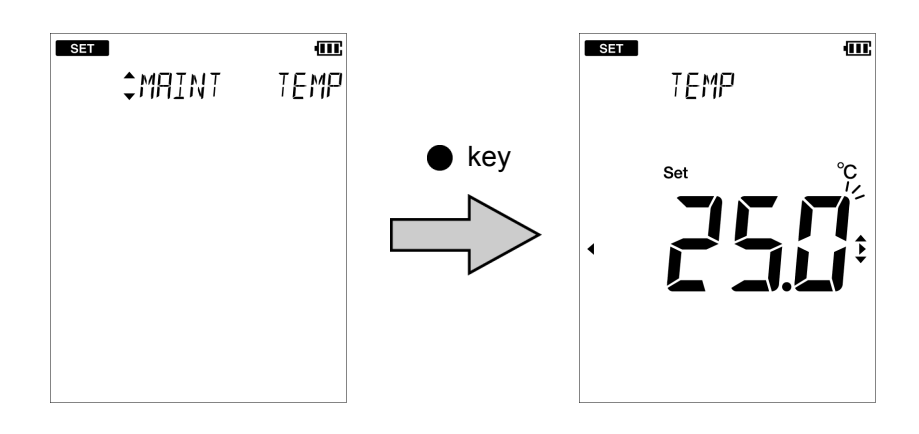

Note

When initializing temperature calibration data, all settings need to be initialized. Perform initialization by referring to "Resetting to factory default settings" (page 38). When initialization is performed, all saved data is deleted. Copy necessary data before resetting.

## Changing the automatic power off setting (default: OFF)

You can set the instrument to automatically turn OFF when there is no key operation for a certain period of time.

This function is disabled during automatic data memory saving or remote operation using an external device.

- 1. Press the  $\ll$  key to enter the setting mode.
- Press the ▲ ▼ keys to select the "MAINT" (maintenance setting) and then press the ● key.

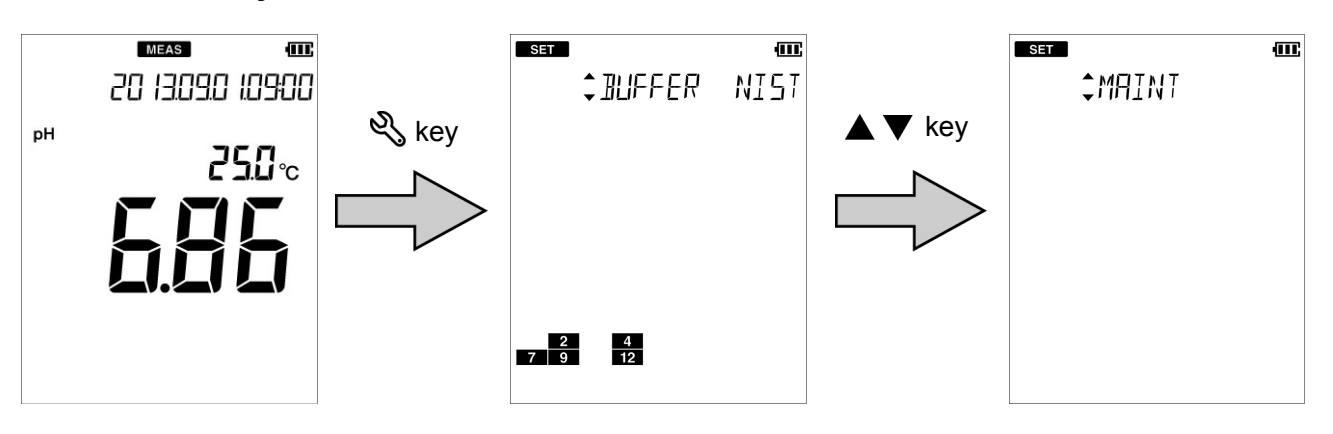

- 3. Press the  $\blacktriangle \lor$  keys to select the "AT OFF" (automatic power off setting) and then press the  $\bullet$  key.
- 4. Select "ON" to use this function, or select "OFF" not to use it. And then press the key.

When "ON" is selected, enter the automatic power off time and press the  $\bullet$  key. The setting range is 1 min to 30 min.

To return to the setting mode, press the 🖏 key.

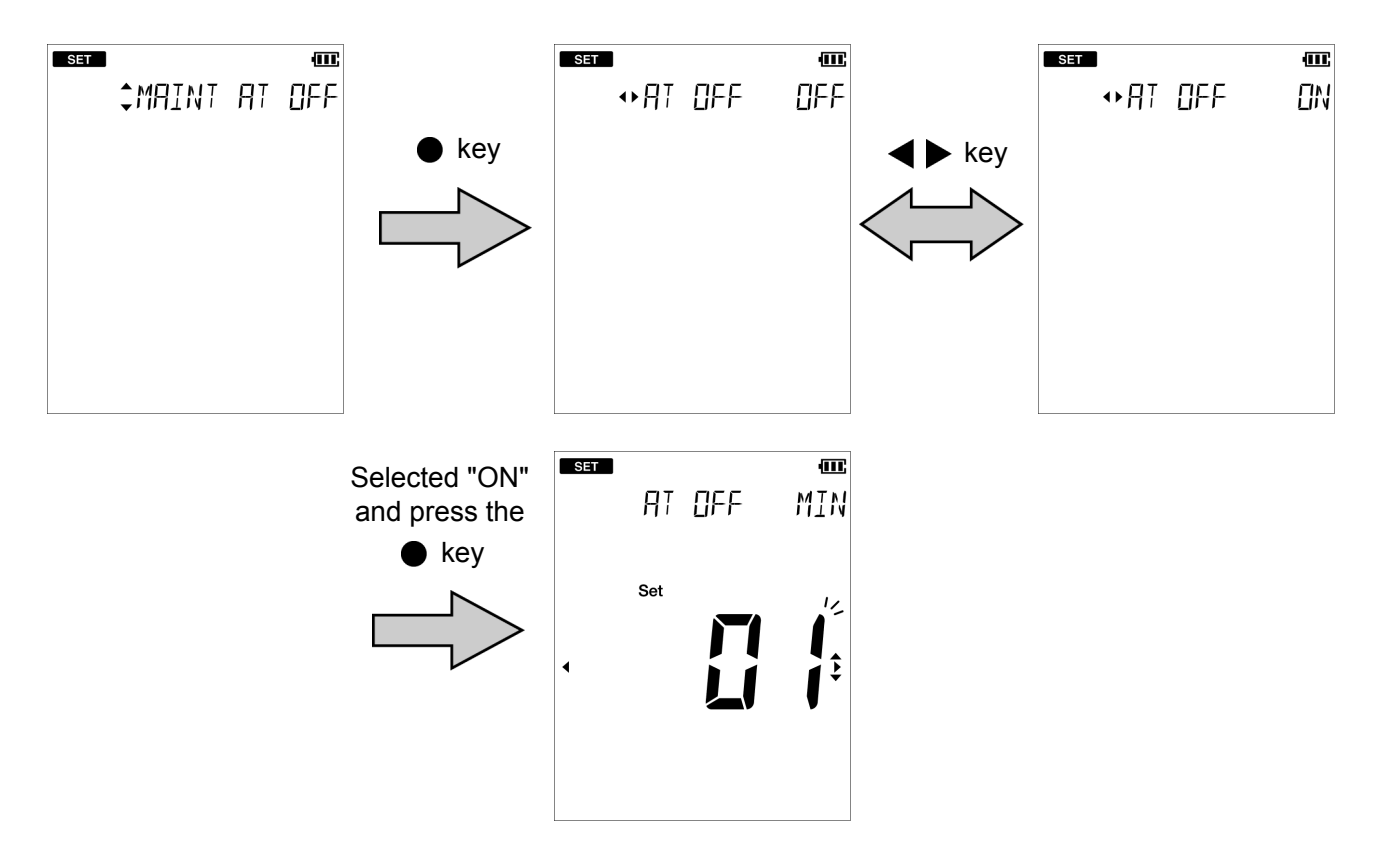

#### Resetting to factory default settings

The instrument settings can be reset to the factory default settings. The calibration data is deleted but the data of date and time, and the saved data are not deleted. Make sure there will be no problems before using this function. When this function is used, the temperature calibration data is also initialized.

- 1. Press the  $\ll$  key to enter the setting mode.
- Press the ▲ ▼ keys to select the "MAINT" (maintenance setting) and then press the ● key.

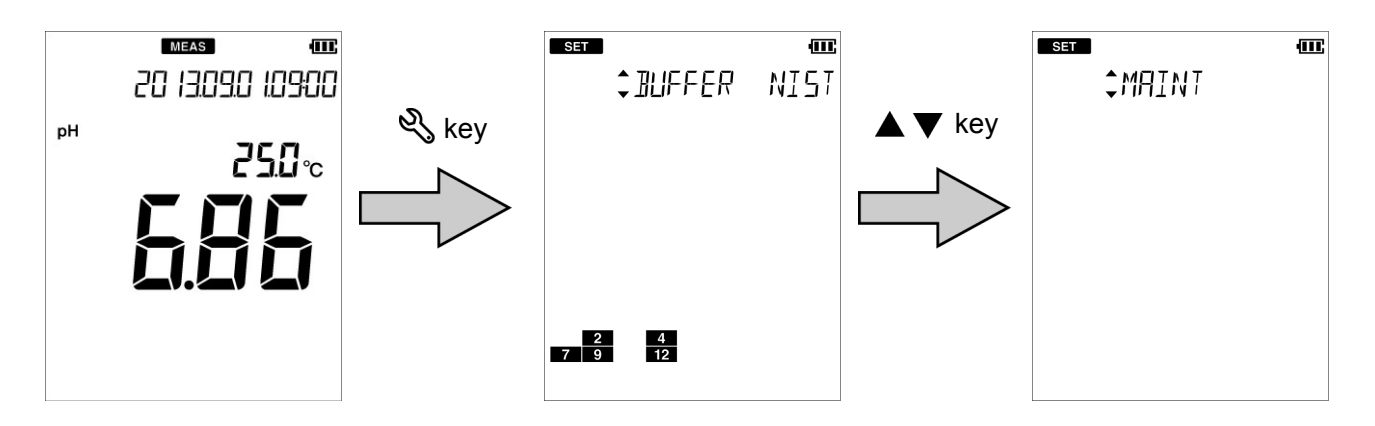

- 3. Press the  $\blacktriangle \nabla$  keys to select the "INIT" (initialize) and then press the  $\bullet$  key.
- 4. Select "YES" to initialize the settings to the factory default settings, or select "NO" to cancel initialization. And then press the key.

When "YES" is selected, "END" appears after the settings are initialized. Press the 
key.

To return to the setting mode, press the 🖏 key.

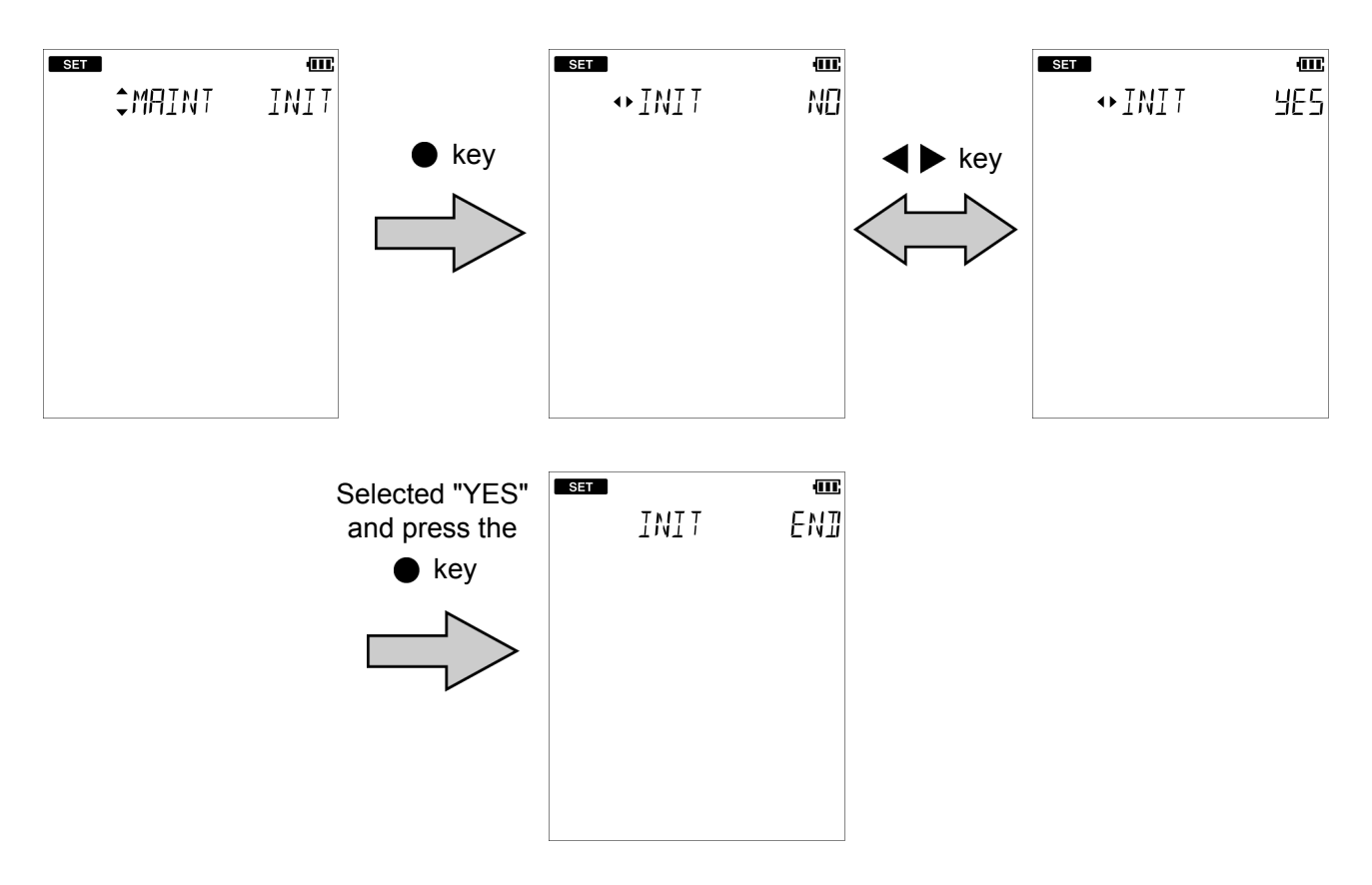

# Maintenance

This section describes maintenance of the instrument and the electrodes that are used with the instrument. To use them for a long period, perform the described maintenance procedures appropriately.

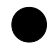

#### Maintenance and storage of the instrument

- · If the instrument becomes dirty, wipe it gently with a soft dry cloth. If it is difficult to remove the dirt, wipe it gently with a cloth moistened with alcohol.
- The instrument is made of solvent resistant materials but that does not mean it is resistant to all chemicals. Do not dip the instrument in strong acid or alkali solution, or wipe it with such solution.
- Do not wipe the instrument with a polishing powder or other abrasive compound.

#### Environmental conditions for storage

Temperature: 0°C to 45°C Humidity: under 80% in relative humidity and free from condensation

Avoid the following conditions.

- Dusty place
- Strong vibration
- Direct sunlight
- Corrosive gas environment
- Close to an air-conditioner
- Direct wind

#### Maintenance and storage of the pH electrode

For the detailed procedures for maintaining and storing electrodes, refer to the instruction manual for each electrode. This section describes an overview of the procedures for maintenance and storage to be performed as part of daily use.

#### · How to clean the electrode

When the tip of an electrode (responsive membrane and liquid junction) becomes dirty, the response speed may slow or an error may occur in the measurement results. To avoid such error, clean the electrode. For dirt that cannot be washed off by pure water (or deionized water), use the cleaning solution indicated below depending on the type of dirt. After cleaning, rinse the electrode with pure water (or deionized water).

| Type of dirt        | Cleaning solution                                                           |
|---------------------|-----------------------------------------------------------------------------|
| General             | Diluted neutral cleaning solution                                           |
| Oil                 | Alcohol, or diluted neutral cleaning solution                               |
| Inorganic substance | 1 mol/L HCl or electrode cleaning solution (model 220)                      |
| Protein             | Cleaning solution including protein-removing enzyme (model 250)             |
| alkali              | Immerse 1 mol/L HCl or electrode cleaning solution (model 220) in 1h to 2 h |

#### Daily storage of the electrode

If the electrode becomes dry, the response will slow. Store in a moist atmosphere. Follow the steps below to properly store the electrode.

- 1. Wash the electrode well with pure water (or deionized water) to remove sample completely, and close the internal solution filler port.
- 2. Wash the inside of the protective cap with pure water (or deionized water), then add enough pure water (or deionized water) to soak the sponge.
- 3. Attach the protective cap.

#### • When the electrode will not be used for a long period

To store the electrode for a long period, follow the electrode storage procedure above, and in addition, use a dropper or similar tool to replace the reference electrode internal solution (model 300) with new solution. Replace once every three to six months.

# How to resolve errors or troubles

This section describes the causes of typical problems and the actions to be taken, including questions frequently asked by customers. Check these before contacting us.

## When an error message appears

If "ERR No.00XX" appears while you are using the instrument, check the error in the error list below, and check the cause and action to be taken.

| ERR No. | Description                            | Definition of error                                                                               |
|---------|----------------------------------------|---------------------------------------------------------------------------------------------------|
| 0001    | Memory error                           | Data cannot be read from or written to the internal memory.                                       |
| 0002    | Empty battery level                    | The battery level is empty.                                                                       |
| 0003    | Electrode stability<br>error           | The electric potential does not stabilize within three minutes.                                   |
| 0004    | Asymmetric potential error             | The asymmetric potential of the electrode is out of the range of ±45 mV.                          |
| 0005    | Electrode sensitivity<br>error         | The electrode sensitivity is either 105% or more or 85% or less than the theoretical sensitivity. |
| 0006    | Maximum calibration<br>points exceeded | 6th point calibration is attempted.                                                               |
| 0007    | Cannot identify<br>standard solution   | The instrument cannot identify the standard solution.                                             |
| 0008    | Calibration interval<br>error          | Exceeds the calibration interval setting.                                                         |
| 0010    | Memory full                            | The number of the data saved has exceeded the limit of the internal memory.                       |

#### ERR No.0001 Memory error

Data cannot be read from or written to the internal memory.

| Cause                                                                           | How to solve problem                                                                |
|---------------------------------------------------------------------------------|-------------------------------------------------------------------------------------|
| The instrument does not start<br>properly due to noise or other at<br>power ON. | Remove the batteries, disconnect the AC adapter, and then press the $\bigodot$ key. |
| The defect of the internal IC                                                   | Contact your dealer for repair.                                                     |

## • ERR No.0002 Empty battery level

The instrument cannot operate properly because the battery level is empty.

| Cause                       | How to solve problem                                      |
|-----------------------------|-----------------------------------------------------------|
| The battery level is empty. | Replace the batteries or connect the AC adapter (option). |

### ERR No.0003 Electrode stability error

Detected an electrode error because the electrical potential does not stabilize after 3 or more minutes during measurement or calibration.

| Cause                                                                                                    | How to solve problem                                                                                    |
|----------------------------------------------------------------------------------------------------|----------------------------------------------------------------------------------------------------|
| The stability of electrode is<br>affected by the sample solution.<br>(The sample solution is solution<br>with low conductivity, or the pH<br>concentration or temperature<br>change). | Read the value without using the automatic hold function.                                               |
| The electrode is dirty.                                                                                                    | Clean the electrode.                                                                                    |
| The electrode is cracked.                                                                                                    | Replace the electrode.                                                                                  |
| The responsive glass membrane<br>of the electrode has been dry for<br>a long period.                                                                                                  | Immerse the responsive glass membrane of the electrode in pure water (or deionized water) for 24 hours. |
| The temperature of the sample solution is fluctuating.                                                                                                    | Measure the sample solution after its temperature stabilizes.                                           |

## ERR No.0004 Asymmetric potential error

Detected that the asymmetric potential of the electrode is out of the setting range that allows proper measurement.

| Cause                                                      | How to solve problem                                                                                                    |
|------------------------------------------------------------|----------------------------------------------------------------------------------------------------|
| The electrode is dirty.                                    | Clean the electrode.                                                                                                    |
| The electrode is cracked.                                  | Replace the electrode.                                                                                                    |
| The standard solution concentration is fluctuating.        | Replace the internal solution in the reference electrode.                                                                           |
| The electrode is not connected correctly.                  | Connect the electrode correctly.                                                                                                    |
| Electrode is not immersed enough to cover liquid junction. | The electrode must be immersed up to the liquid junction.<br>As a guide, immerse to at least 3 cm from the tip of the<br>electrode. |
| There is a problem with the standard solution.             | Use new standard solution.                                                                                                    |

### ERR No.0005 Electrode sensitivity error

Detected that the electrode sensitivity is out of the setting range that allows proper measurement.

| Cause                                                      | How to solve problem                                                                                                    |
|------------------------------------------------------------|----------------------------------------------------------------------------------------------------|
| The electrode is dirty                                     | Wash the electrode.                                                                                                    |
| The electrode is cracked                                   | Replace the electrode.                                                                                                    |
| Calibration was not performed correctly.                   | Perform the calibration correctly.                                                                                                  |
| The electrode is not connected correctly                   | Connect the electrode correctly.                                                                                                    |
| Electrode is not immersed enough to cover liquid junction. | The electrode must be immersed up to the liquid junction.<br>As a guide, immerse to at least 3 cm from the tip of the<br>electrode. |
| There is a problem with the standard solution.             | Use new standard solution.                                                                                                    |

### ERR No.0006 Maximum calibration points exceeded

Attempted to perform 6th point calibration during pH calibration.

| Cause                               | How to solve problem                 |
|-------------------------------------|--------------------------------------|
| 6th point Calibration is attempted. | Up to five points can be calibrated. |

## • ERR No.0007 Cannot identify standard solution

Unable to automatically detect the standard solution during pH calibration.

| Cause                                                             | How to solve problem                                                                                                    |
|-------------------------------------------------------------------|----------------------------------------------------------------------------------------------------|
| There is a problem with the standard solution.                    | Use new standard solution.                                                                                                    |
| Settings about the standard solution do not match the instrument. | Check if the instrument settings and the specifications of the standard solution are compatible.                                    |
| The electrode is dirty.                                           | Clean the electrode.                                                                                                    |
| The electrode is cracked.                                         | Replace the electrode.                                                                                                    |
| The standard solution concentration is fluctuating.               | Replace the internal solution in the reference electrode.                                                                           |
| Electrode is not immersed enough to cover liquid junction.        | The electrode must be immersed up to the liquid junction.<br>As a guide, immerse to at least 3 cm from the tip of the<br>electrode. |

## • ERR No.0008 Calibration interval error

- More than the set number of days has elapsed since calibration was last performed.
- The calibration interval alarm is "ON" and calibration has not been performed.

| Cause                                                                                                    | How to solve problem |
|----------------------------------------------------------------------------------------------------|----------------------|
| Calibration has not been<br>performed for the set number of<br>days of the calibration interval or<br>longer. | Perform calibration. |
| The calibration interval alarm is<br>"ON" and calibration has not<br>been performed.                          | Perform calibration. |

## • ERR No.0010 Memory full

Attempted to save more than 1000 items of data.

| Cause                                             | How to solve problem                                                                                                    |
|---------------------------------------------------|----------------------------------------------------------------------------------------------------|
| Saving more than 1000 items of data is attempted. | The maximum number of savable items of data is 1000.<br>Copy necessary data and delete the data from the<br>memory (" Deleting all saved data " (page 30)). |

# Troubleshooting

This section describes causes and actions to take for problems that customers frequently ask us.

### The indicated value fluctuates

#### < There is a problem with the electrode >

| Cause                                                         | How to solve problem                                                                                        |
|---------------------------------------------------------------|----------------------------------------------------------------------------------------------------|
| The electrode is dirty.                                       | Clean the electrode.                                                                                        |
| The electrode is cracked.                                     | Replace the electrode.                                                                                      |
| The wrong internal solution is being used.                    | Use the correct internal solution.                                                                          |
| There are air bubbles on the electrode.                       | Shake the electrode to remove the air bubbles.                                                              |
| The level of internal solution in reference electrode is low. | Replenish the internal solution of the reference electrode until it is higher than the level of the sample. |

#### < There is a problem with the instrument >

| Cause                                                             | How to solve problem                                                                            |
|-------------------------------------------------------------------|-------------------------------------------------------------------------------------------------|
| There is a motor or other device causing electrical interference. | Measure at a place where no influence from induction is given. Ground all AC-powered equipment. |
| The electrode is not connected correctly.                         | Connect the electrode correctly.                                                                |

#### < There is a problem with the sample >

| Cause                                                          | How to solve problem                                                                                                    |
|----------------------------------------------------------------|----------------------------------------------------------------------------------------------------|
| Electrode is not immersed enough to cover liquid junction.     | The electrode must be immersed up to the liquid junction.<br>As a guide, immerse to at least 3 cm from the tip of the<br>electrode.                                                                                                    |
| The stability of electrode is affected by the sample solution. | It is important to select an electrode that is appropriate<br>for the sample. Consult your dealer. To confirm an<br>electrode that is appropriate for the sample, check the pH<br>electrode selection guide in our catalogue, or refer to our<br>website. |

# • The response is slow

| Cause                                                         | How to solve problem                                                                                                    |
|---------------------------------------------------------------|----------------------------------------------------------------------------------------------------|
| The electrode is dirty.                                       | Clean the electrode.                                                                                                    |
| The electrode is cracked.                                     | Replace the electrode.                                                                                                    |
| The wrong internal solution is being used.                    | Use the correct internal solution.                                                                                                    |
| The response of electrode is affected by the sample solution. | It is important to select an electrode that is appropriate<br>for the sample. Consult your dealer. To confirm an<br>electrode that is appropriate for the sample, check the pH<br>electrode selection guide in our catalogue, or refer to our<br>website. |

# The indicated value does not change/No response

| Cause                                     | How to solve problem                                                        |
|-------------------------------------------|-----------------------------------------------------------------------------|
| The electrode is cracked.                 | Replace the electrode.                                                      |
| The electrode is not connected correctly. | Connect the electrode correctly.                                            |
| Keys are locked.                          | Turn off the power, remove the batteries, and then turn on the power again. |
| The instrument is in HOLD state.          | Cancel the HOLD state.                                                      |
| Instrument defect                         | Consult your dealer.                                                        |

### The measured value blinks

The measured value blinks when it is out of the measurement range.

| Cause                                                      | How to solve problem                                                                                                    |
|------------------------------------------------------------|----------------------------------------------------------------------------------------------------|
| Sample is out of the measurement range.                    | Use a sample within the measurement range.                                                                                          |
| Electrode is not immersed enough to cover liquid junction. | The electrode must be immersed up to the liquid junction.<br>As a guide, immerse to at least 3 cm from the tip of the<br>electrode. |
| The electrode cable is broken.                             | Replace the electrode.                                                                                                    |
| Calibration is not performed or performed incorrectly.     | Perform the calibration correctly.                                                                                                  |
| Instrument defect                                          | Check as explained below.                                                                                                    |

#### • How to check for instrument defect

Short the metal part of the outer tube to the center pin of the electrode connector of the corresponding channel of the instrument. If the measured value does not blink, the instrument is normal. If the measured value blinks, consult your dealer.

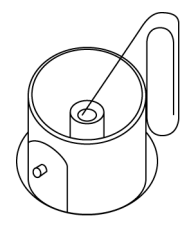

## The temperature display blinks or is fixed at 25°C

The measured value blinks when it is out of the measurement range.

| Cause                                                  | How to solve problem                                                                                                    |
|--------------------------------------------------------|----------------------------------------------------------------------------------------------------|
| Sample temperature is out of the measurement range.    | Set to a temperature within the measurement range.                                                                                        |
| Temperature connector is not connected correctly.      | Connect the temperature connector correctly.                                                                                              |
| The temperature setting is set to MTC.                 | Change the setting to ATC.                                                                                                    |
| Operation is incorrect during temperature calibration. | Recalibrate using a solution of known temperature, or return to the factory setting (" Resetting to factory default settings " (page 38). |
| Instrument defect                                      | Consult your dealer.                                                                                                    |

## • Repeatability of the measured value is poor

| Cause                                                            | How to solve problem                                                                                        |
|------------------------------------------------------------------|----------------------------------------------------------------------------------------------------|
| Effect of the sample solution                                    | Repeatability becomes poor when the pH of the sample changes over time.                                     |
| The electrode is dirty.                                          | Clean the electrode. (Electrode cleaning solution 220 or 250 is recommended.)                               |
| The electrode is cracked.                                        | Replace the electrode.                                                                                      |
| The internal solution of the electrode runs out or contaminated. | Replace the internal solution with new one.                                                                 |
| The level of internal solution in reference electrode is low.    | Replenish the internal solution of the reference electrode until it is higher than the level of the sample. |

## • Nothing appears when the power is turned ON

| Cause                                | How to solve problem                                              |
|--------------------------------------|-------------------------------------------------------------------|
| Power is not supplied.               | Insert batteries or connect the AC adapter (option).              |
| Battery polarity (+, –) is reversed. | Insert the batteries with the polarity (+, –) correctly oriented. |
| Battery life is low.                 | Replace the batteries or connect the AC adapter (option).         |
| Instrument defect                    | Consult your dealer.                                              |

# Swelling of operation key sheet

| Cause                                                                                                    | How to solve problem                                                                                                    |
|----------------------------------------------------------------------------------------------------|----------------------------------------------------------------------------------------------------|
| Using the instrument at high<br>elevation or other location where<br>the air pressure is different from<br>sea level. | To eliminate the pressure difference between the inside<br>and outside of the instrument, briefly open and then close<br>the AC adapter cover. After opening, correctly close the<br>cover to maintain dust and water proofing. |
| Instrument defect                                                                                                    | Consult your dealer.                                                                                                    |

## Part of the display is missing

If part of the display is missing, it is the Instrument defect. Contact your dealer.

It is possible to check part of the display is missing. The display can be set to full screen display. Follow the steps below to check the display.

- 1. Press the  $\ll$  key to enter the setting mode.
- Press the ▲ ▼ keys to select the "MAINT" (maintenance setting) and then press the ● key.

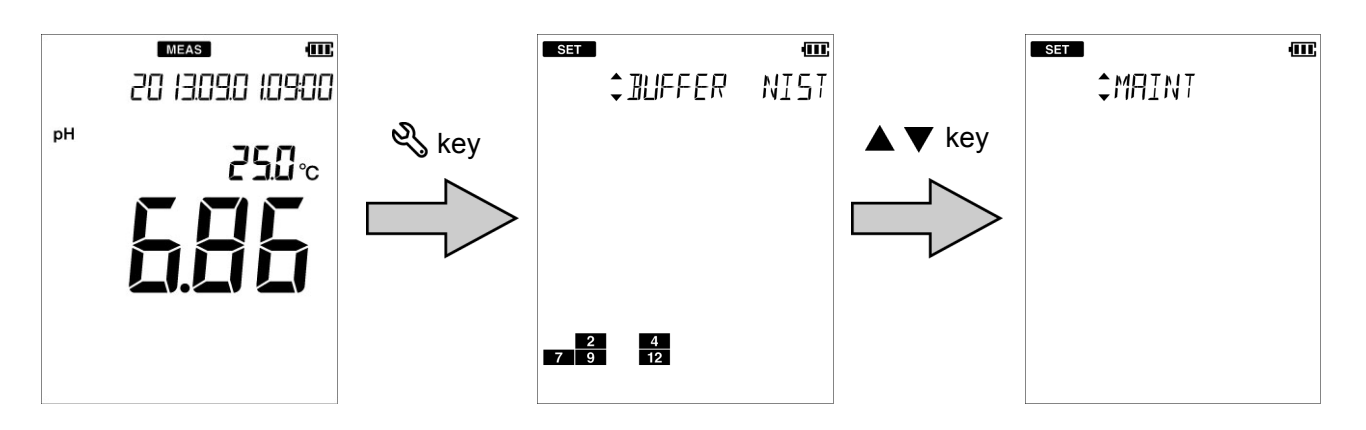

3. Press the ▲ ▼ keys to select the "LCD" (full screen display) and then press the ● key.

The display changes to full screen display. Check if part of the display is missing. To return to the setting mode, press the  $\Im$  key.

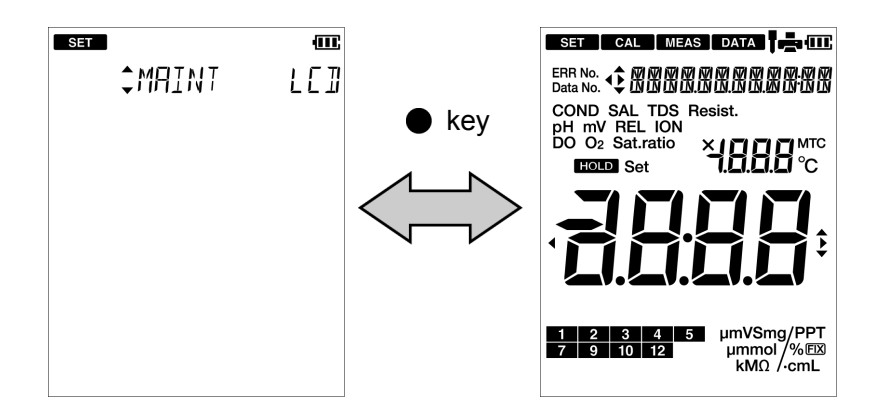

# MEMO

### HORIBA

# Appendix

This section describes the specifications of the instrument, default settings, measurement principles, and other technical information. Options for the instrument are also described.

# Main specifications

| ltem                                    | Contents                                                                                                    |
|-----------------------------------------|----------------------------------------------------------------------------------------------------|
| Model                                   | D-71                                                                                                    |
| Measurement<br>parameters               | pH, temperature                                                                                                    |
| Operating ambient temperature, humidity | 0°C to 45°C<br>80% or less in relative humidity (no condensation)                                                                |
| Power                                   | AAA alkaline batteries (LR03) or AAA Ni–MH rechargeable<br>batteries × 2<br>AC adapter 100 V to 240 V, 50/60 Hz, 0.37 A (option) |
| Dimensions                              | Approx. 67 (80) × 28 (42) × 170 mm<br>(The figures in parentheses are maximum thicknesses.)                                      |
| Mass                                    | Approx. 270 g (without batteries)                                                                                                |

· Specification of each measurement parameters

| Measurement parameter | ltem                | Description          |  |
|-----------------------|---------------------|----------------------|--|
| рН                    | Measuring principle | Glass electrode      |  |
|                       | Display range       | pH –2.00 to pH 16.00 |  |
|                       | Measuring range     | pH 0.00 to pH 14.00  |  |
|                       | Resolution          | 0.01 pH              |  |
|                       | Repeatability       | ±0.01 pH ±1 digit    |  |
| Temperature           | Measuring principle | Thermistor method    |  |
|                       | Display range       | –30.0°C to 130.0°C   |  |
|                       | Measuring range     | 0.0°C to 100.0°C     |  |
|                       | Resolution          | 0.1°C                |  |
|                       | Repeatability       | ±0.1°C ±1 digit      |  |

# Instrument default settings

| Measurement<br>parameter | ltem                       | Selection item/Setting range     | Default values  |
|--------------------------|----------------------------|----------------------------------|-----------------|
|                          | Temperature setting        | Automatic (ATC)/<br>Manual (MTC) | Automatic (ATC) |
| Common                   | Temperature input value    | 0.0°C to 100.0°C                 | 25.0°C          |
|                          | Auto power off             | ON/OFF                           | OFF             |
|                          | Auto power off time        | 1 min to 30 min                  | 30 min          |
|                          | Sample ID                  | 000 to 2999                      | 000             |
| рН                       | Standard solution          | NIST/USA/CUST                    | NIST            |
|                          | Calibration interval alarm | ON/OFF                           | OFF             |
|                          | Calibration interval       | 1 day to 400 days                | 1 day           |

# Technical note

## pH measurement (glass electrode)

In the glass electrode method, the known pH of a reference solution is determined by using two electrodes, a glass electrode and a reference electrode, and measuring the voltage (difference in potential) generated between the two electrodes. The difference in pH between solutions inside and outside the thin glass membrane creates electromotive force in proportion to this difference in pH. This thin membrane is called the electrode membrane. Normally, when the temperature of the solution is 25°C, if the pH inside is different from that of outside by 1, it will create approximately 59 mV of electromotive force.

The liquid inside the glass electrode usually has a pH 7. If one measures the electromotive force generated at the electrode membrane, the pH of the sample can be found by calculation.

A second electrode is necessary when measuring the electromotive force generated at the electrode membrane of a glass electrode. This other electrode, paired with the glass electrode, is called the reference electrode. The reference electrode must have extremely stable potential. Therefore, it is provided with a pinhole or a ceramic material at the liquid junction.

In other words, a glass electrode is devised to generate accurate electromotive force due to the difference in pH. And a reference electrode is devised not to cause electromotive force due to a difference in pH.

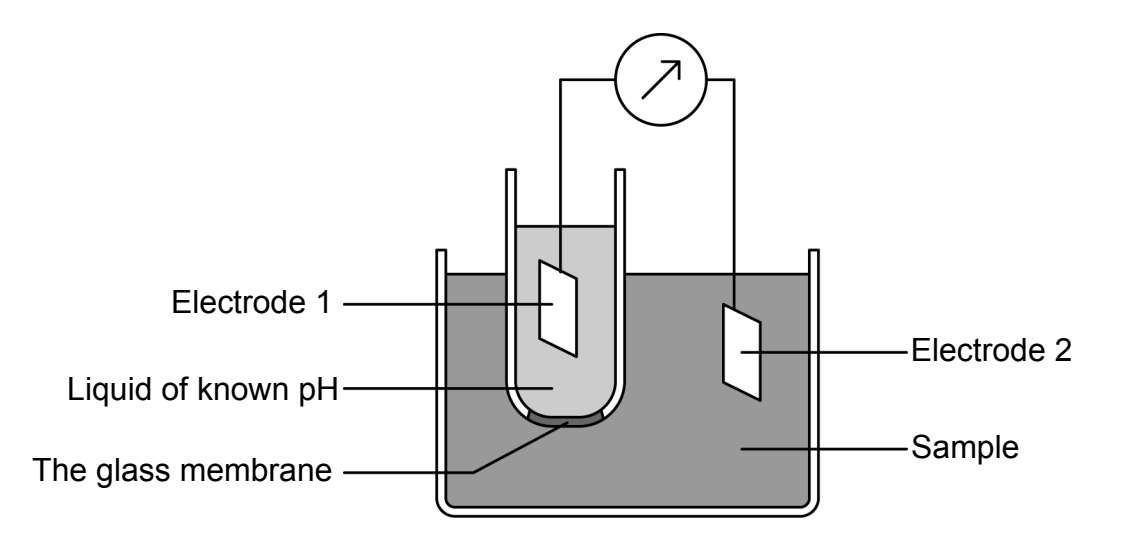

### • pH standard solutions at various temperatures

| Temp.<br>(°C) | pH 2<br>Oxalate | pH 4<br>Phthalate | pH 7<br>Neutral<br>phosphate | pH 9<br>Borate | pH 12<br>Saturated calcium<br>hydroxide solution |
|---------------|-----------------|-------------------|------------------------------|----------------|--------------------------------------------------|
| 0             | 1.666           | 4.003             | 6.984                        | 9.464          | 13.423                                           |
| 5             | 1.668           | 3.999             | 6.951                        | 9.395          | 13.207                                           |
| 10            | 1.670           | 3.998             | 6.923                        | 9.332          | 13.003                                           |
| 15            | 1.672           | 3.999             | 6.900                        | 9.276          | 12.810                                           |
| 20            | 1.675           | 4.002             | 6.881                        | 9.225          | 12.627                                           |
| 25            | 1.679           | 4.008             | 6.865                        | 9.180          | 12.454                                           |
| 30            | 1.683           | 4.015             | 6.853                        | 9.139          | 12.289                                           |
| 35            | 1.688           | 4.024             | 6.844                        | 9.102          | 12.133                                           |
| 38            | 1.691           | 4.030             | 6.840                        | 9.081          | 12.043                                           |
| 40            | 1.694           | 4.035             | 6.838                        | 9.068          | 11.984                                           |
| 45            | 1.700           | 4.047             | 6.834                        | 9.038          | 11.841                                           |

< NIST >

#### < USA (pH 2, 4, 12 are common) >

| Temp. | рН 7              | рН 10     |
|-------|-------------------|-----------|
| (°C)  | Neutral phosphate | Carbonate |
| 0     | 7.119             | 10.318    |
| 5     | 7.086             | 10.245    |
| 10    | 7.058             | 10.178    |
| 15    | 7.035             | 10.117    |
| 20    | 7.015             | 10.061    |
| 25    | 7.000             | 10.011    |
| 30    | 6.988             | 9.965     |
| 35    | 6.979             | 9.925     |
| 40    | 6.973             | 9.888     |
| 45    | 6.969             | 9.856     |

\_ Tip

The differences between NIST and USA standard solutions are a different pH 7 value, and the use of pH 10 standard solution instead of pH 9 standard solution in USA.

#### Note

Calibration is performed using Nernst's equation with the above values.

## ■ For more information

This manual describes pH measurement. For detailed information, see "The Story of pH and Water quality" on our website.

This page presents the knowhow we have cultivated over many years, for example, how temperature affects measured values and what to do when you want to measure various samples.

By registering as a user, you can download sample software, refer to technical documents and receive the newsletter each of which contains useful information on water quality measurement.

We look forward to your registration.

| HORIBA water | Search |
|--------------|--------|
|              |        |

# Options

A wide variety of electrodes and options are available for use with the instrument. You can select the optimum electrode and options for your application and objectives.

These options can be purchased from your nearest agency. Please provide the part name and part number to the representative.

With regard to electrodes, it is important to select the optimum electrode for the sample you want to measure. For details, refer to the catalogue or our website, or contact your dealer.

| Part name                                                                             |                      | Part number | Remarks                       |
|---------------------------------------------------------------------------------------|----------------------|-------------|-------------------------------|
| AC adapter, Cable (UL, 120 V)                                                         |                      | 3014031951  |                               |
| AC adapter, Cable (EU, 230 V)                                                         |                      | 3014031952  |                               |
|                                                                                       | Printer (USA, 120 V) | 3014030146  | Printer cable sold separately |
|                                                                                       | Printer (EU, 230 V)  | 3014030147  |                               |
| Plain paper<br>printer                                                                | Printer cable        | 3014030148  | 1.5 m                         |
|                                                                                       | Roll paper           | 3014030149  | 20 rolls/set                  |
|                                                                                       | Ink ribbon           | 3014030150  | 5 pcs/set                     |
| Serial cable                                                                          |                      | 3014030151  |                               |
| Electrode stand<br>(model DP-70S)                                                     |                      | 3200528474  |                               |
| Electrode hook attachment                                                             |                      | 3200528475  |                               |
| Electrode cleaning solution for low<br>conductivity water or tap water<br>(model 230) |                      | 3200530494  |                               |
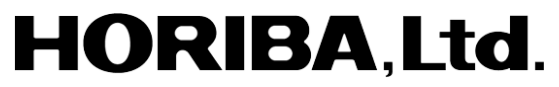

2 Miyanohigashi, Kisshoin Minami-ku, Kyoto 601-8510 Japan http://www.horiba.com